# **Weigh Modules**

# WMS/WMS Ex Zone 2

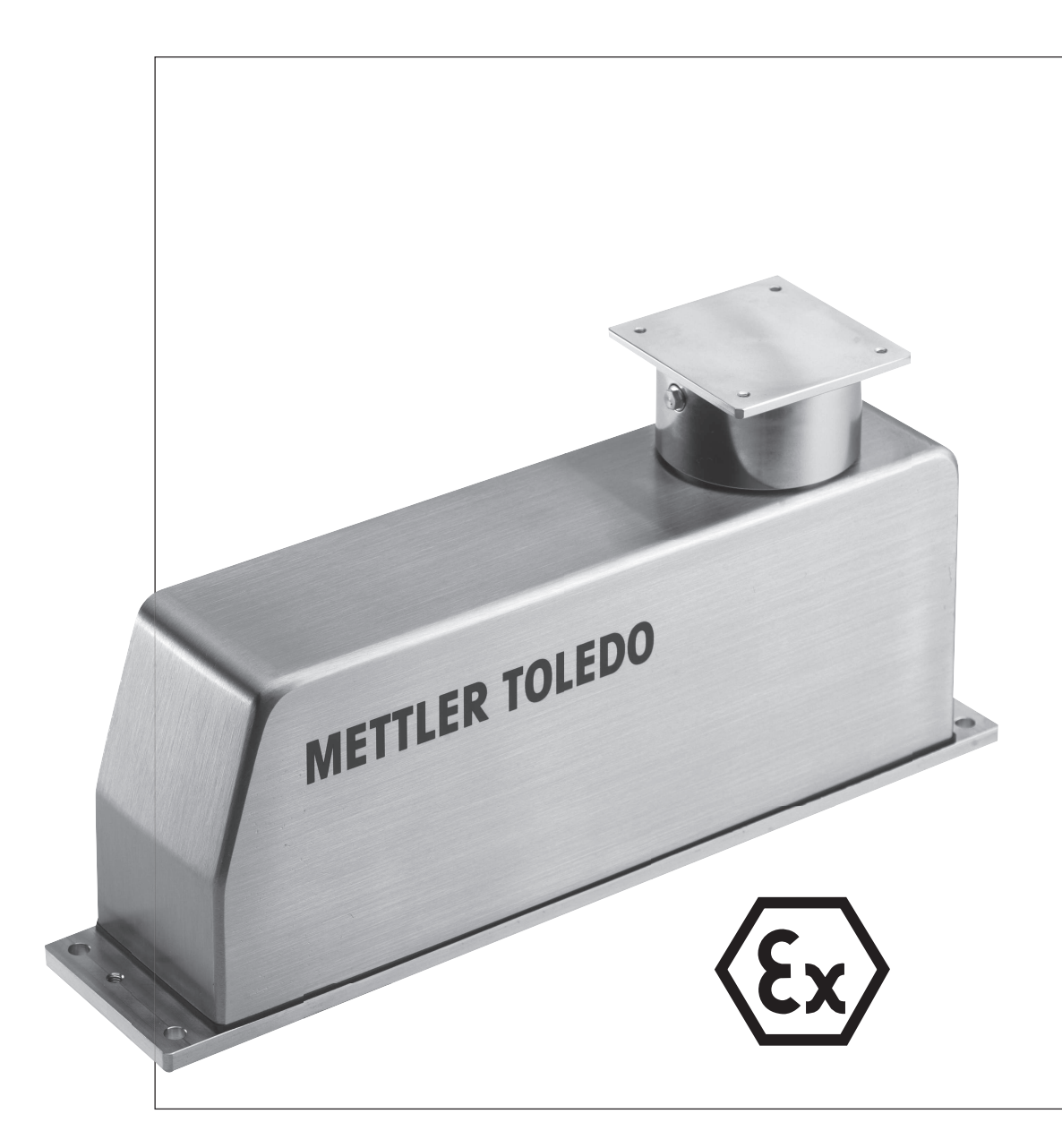

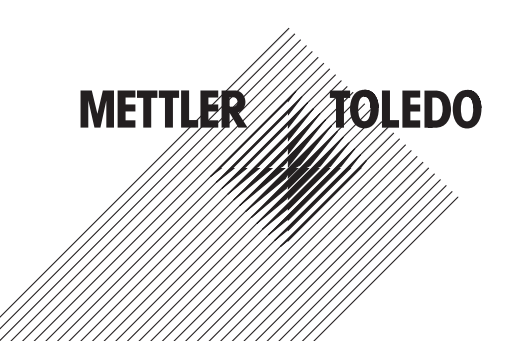

# **Table of Contents**

| 1 | Comr   | nissioning                                                                       | 3        |
|---|--------|----------------------------------------------------------------------------------|----------|
|   | 1.1    | Overview                                                                         | 3        |
|   | 1.2    | Assembling before commissioning                                                  | 4        |
|   |        | 1.2.1 Labvrinth ring                                                             | 4        |
|   |        | 1.2.2 Attaching the weighing platform                                            | 5        |
|   | 13     | Initial commissioning                                                            | 6        |
|   | 1.0    | 1.3.1 Connecting the WMS weigh module                                            | 6        |
|   |        | 1.3.2 Initial communication with the WMS weigh module                            | 6        |
|   | 1.4    | Adjustment                                                                       | 6        |
|   | Maah   |                                                                                  |          |
| Z | 2 1    | Relationship between precision, weighing duration and environmental conditions   | 7        |
|   | 2.1    | Conoral installation instructions                                                | ,<br>7   |
|   | 2.2    |                                                                                  | 7        |
|   |        | 2.2.1 Suppoin surface of air meyoments and electrostatic charges                 | /        |
|   |        | 2.2.2 Initial of all movements and electrostatic charges                         | 0        |
|   |        | 2.2.3 Applying and removing the weighing object                                  | 8        |
|   | 2.3    | Installation round weighing platform                                             | 8        |
|   | 2.4    | Installation square weighing platform with excentric pin                         | 8        |
|   | 2.5    | Installation square weighing platform with ball catch                            | 9        |
|   | 2.6    | Weighing with pre-load                                                           | 10       |
|   | 2.7    | Allowed load on the weighing platform                                            | 11       |
|   | 2.8    | Installation WMS extension arm                                                   | 12       |
|   |        | 2.8.1 Install the extension arm                                                  | 13       |
|   |        | 2.8.2 Adjustment with extension arm                                              | 13       |
|   | 2.9    | Installation for weighing below the weigh module                                 | 14       |
|   |        | 2.9.1 When is weighing below used?                                               | 14       |
|   |        | 2.9.2 Converting the module for weighing from below                              | 14       |
|   |        | 2.9.3 Design and assembly of the supporting device for weighing below the module | 15       |
|   | 2 10   | Installation and operation of a weigh module with "Mach-down" option             | 16       |
|   | 2.10   | 2 10 1 Papafita of the "Wash down" antion                                        | 10       |
|   |        | 2.10.1 Deficities of fire wash-adverted with Wash downline antion                | 10       |
|   |        | 2.10.2 Instructions for installing the module with wush-down option              | 10       |
|   |        | 2.10.3 Operating the weight module with wash-down option                         | 10       |
|   |        |                                                                                  | 17       |
| 3 | Electi | rical Connection                                                                 | 18       |
|   | 3.I    | Power supply                                                                     | 18       |
|   | 3.2    | Data interfaces                                                                  | 19       |
|   |        | 3.2.1 RS232 interface                                                            | 19       |
|   |        | 3.2.2 RS422 interface                                                            | 20       |
|   | 3.3    | Digital inputs/outputs                                                           | 21       |
| 4 | Confi  | guring                                                                           | 22       |
|   | 4.1    | Selecting the filter properties using the weighing type                          | 22       |
|   | 4.2    | Preparations                                                                     | 23       |
|   | 4.3    | Interface and communications protocols                                           | 23       |
|   | 44     | Setting the readability                                                          | 24       |
|   | 4.5    | Definina stability criteria                                                      | 25       |
|   | 4.6    | Setting filter damping                                                           | 26       |
|   | 4.0    | Internal and external adjustment/test                                            | 20       |
|   | 4./    | Indete rate for continuous weight transmission                                   | 27       |
|   | 4.Ö    | Drogramming ting and gide                                                        | 20<br>00 |
|   | 4.9    | Programming tips and allos                                                       | 28       |
|   | 4.10   |                                                                                  | 30       |
|   | 4.11   | Diagnostic mode / fully automatic adjustment "FACI"                              | 30       |
|   | 4.12   | Additional display character                                                     | 30       |
|   | 4.13   | FastHost                                                                         | 30       |

|   | Index |                                                          | 61   |
|---|-------|----------------------------------------------------------|------|
|   | 8.1   | Ex Zone 2 certificate                                    | 58   |
| 8 | Certi | icates                                                   | 58   |
|   |       | 7.6.2 System connection side                             | 57   |
|   |       | 7.6.1 Connecting the WMS Ex Zone 2 weigh module          | 56   |
|   | 7.6   | ConBlock-X                                               | 56   |
|   |       | 7.5.2 System connection side                             | 55   |
|   |       | 7.5.1 Connecting the WMS weigh module                    | 54   |
|   | 7.5   | WMS ConBlock                                             | 53   |
|   | 7.4   | Configuration tool                                       | 53   |
|   | 7.3   | Spare parts                                              | 53   |
|   | 7.2   | Optional accessories                                     | 53   |
|   | 7.1   | WMS weigh module accessories                             | 52   |
| 7 | Acces | ssories and Spare Parts                                  | 52   |
|   | 6.7   | Interface specifications                                 | 51   |
|   | 6.6   | Dimension diagrams of the WMS weigh modules              | 43   |
|   | 6.5   | Connector assignment                                     | 42   |
|   | 6.4   | Type designation code                                    | 41   |
|   |       | 6.3.2 WMS weigh modules without internal adjustment      | 39   |
|   |       | 6.3.1 WMS weigh modules with internal adjustment         | 37   |
|   | 6.3   | Model-specific Data                                      | 37   |
|   | 6.2   | Additional technical data for Ex Zone 2 WMS weigh module | 35   |
|   | 6.1   | General data                                             | 34   |
| 6 | Techi | nical Data                                               | 34   |
|   | 5.4   | Reset functions                                          | 33   |
|   | 5.3   | Taring functions                                         | 33   |
|   | 5.2   | Transmission of weight value                             | 32   |
|   | 5.1   | Operation limits                                         | 32   |
| 5 | Weig  | hing Operation                                           | 32   |
|   | 4.14  | Error messages                                           | 31   |
|   | 1 1 1 |                                                          | () 1 |

# 1 Commissioning

# 1.1 Overview

| Overview of WMS weigh module (Model with long base plate) |   |                                                                                |  |  |  |
|-----------------------------------------------------------|---|--------------------------------------------------------------------------------|--|--|--|
|                                                           | 1 | Housing                                                                        |  |  |  |
| 3                                                         | 2 | Weighing platform support<br>(without weighing platform<br>and labyrinth ring) |  |  |  |
| METTIED TO:                                               | 3 | Name plate                                                                     |  |  |  |
| TILER TOLEDO                                              | 4 | Base plate (Variant with flange)                                               |  |  |  |
| 4 5                                                       | 5 | Attachment option for<br>levelling bubble<br>(accessory)                       |  |  |  |

Overview of connections on the bottom (Model with short base plate, connector below)

| <b>9</b> •                   | SWM        | 10 🕥 | • | 6  | Electrical connection<br>(power supply, data<br>interfaces, digital inputs<br>and outputs) |
|------------------------------|------------|------|---|----|--------------------------------------------------------------------------------------------|
| 7                            | ٢          |      | • | 7  | Air connection (only<br>"wash-down" variant)                                               |
|                              |            |      |   | 8  | Marking air connection<br>(only "wash-down"<br>variant)                                    |
|                              |            |      |   | 9  | Deaeration (only "wash-<br>down" variant)                                                  |
|                              |            |      |   | 10 | Connection for below balance weighing                                                      |
| Load application (IP protect | tion type) |      |   |    |                                                                                            |

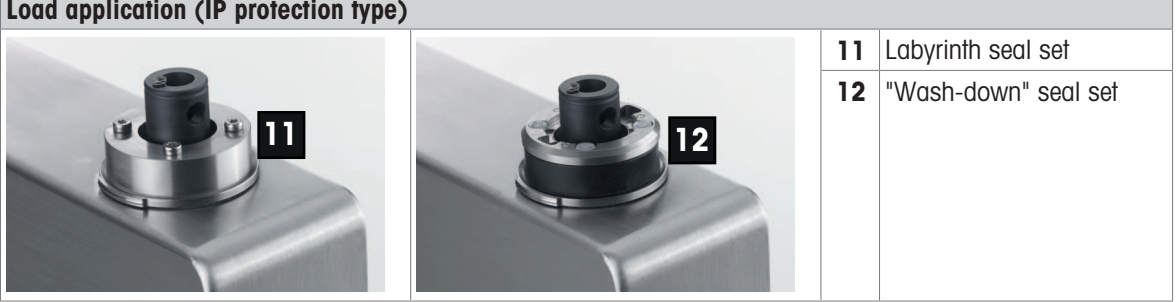

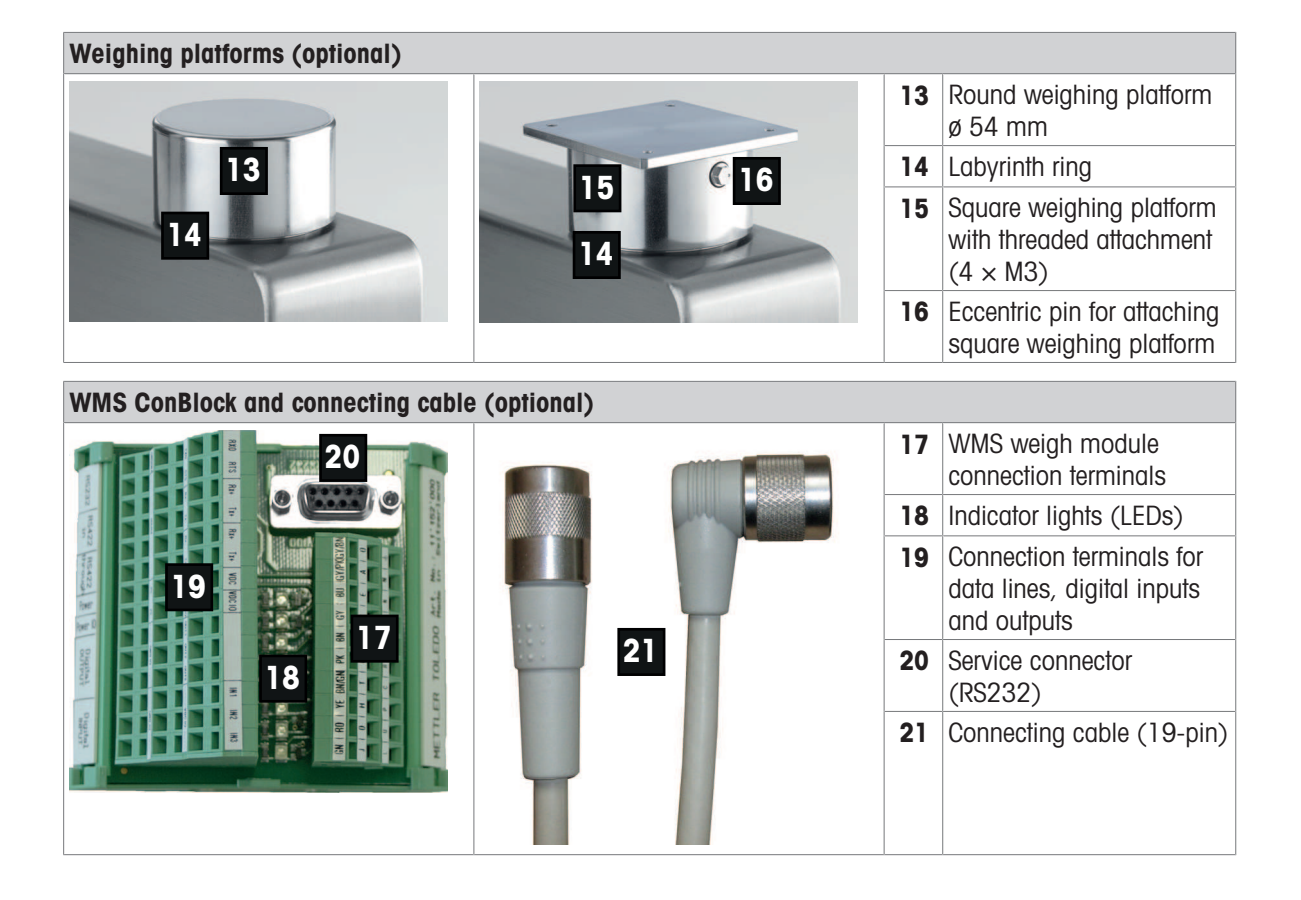

# 1.2 Assembling before commissioning

Before using the WMS weigh module for the first time, make sure that the labyrinth ring is attached to the housing and that a weighing platform has been mounted. An internal or external adjustment must be made before the first measurement.

# 1.2.1 Labyrinth ring

The module is protected by a labyrinth ring to prevent dust and liquids from penetrating the upper opening of the weigh module. The labyrinth is formed by 3 concentric rings below the weighing platform.

### 🖹 Note

The labyrinth ring, which points upwards, must always be attached during operation to guarantee protection.

- 1 Hold the labyrinth ring between your fingers in such a way that the groove inside the ring is downwards.
- 2 Gently press the ring together (see arrows in the illustration on the left).
- 3 Carefully push it onto the housing until it clicks into place.

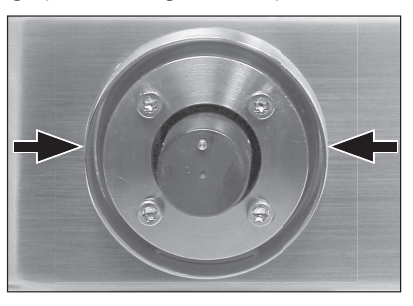

# 1.2.2 Attaching the weighing platform

#### **Round weighing platform**

Note

> This weighing platform is not locked against rotation. Remove the round weighing platform with care only in upper direction.

> The round weighing platform can only be used on the WMS104C. WMS204, WMS403 and WMS404C weigh modules.

- The round weighing platform can be locked onto the load 1 applicator with gentle downward pressure.
- 2 Remove again by pulling it up gently.

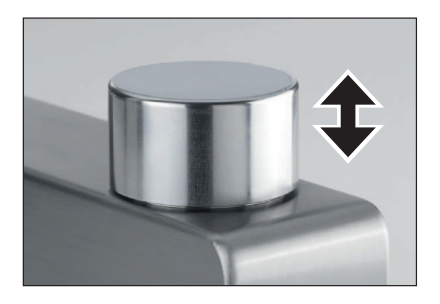

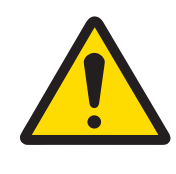

# **A** CAUTION

### Damage of the load cell

The load cell may be damaged if the approved tightening torque of 1 Nm is exceeded!

\_ Hold and press downward the square weighing platform while tightening the eccentric pin.

### Square weighing platform

The square weighing platform is required for Ex Zone 2 models or if customer-specific configurations are implemented.

Customer-specific configurations on the square weighing platform must be assembled **before** being secured to the weigh module.

- Ensure that the O-ring is attached to the eccentric pin (1) for 1 "wash-down" application and that the marking of the eccentric pin points downwards.
- 2 Hold and gentle press downward the square weighing platform while tightening the eccentric pin with a torque wrench (1 Nm).

Tighten approximately 1/4 rotation (max 1 Nm).

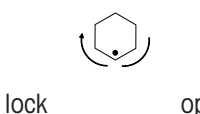

open

- The sealing O-ring on the eccentric pin is needed for "wash-down" application.
- 3 Use the eccentric pin to fix the square weighing pan from both sides on the weigh module.
- 4 Use the hole in the eccentric pin to pull it out.

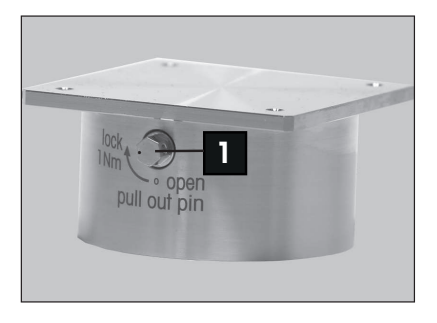

# **1.3 Initial commissioning**

## **1.3.1 Connecting the WMS weigh module**

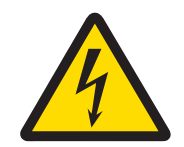

# 

The power supply must be approved by the respective national test center of the country in which the WMS weigh module will be used.

METTLER TOLEDO recommends using the ConBlock #11152000 for initial commissioning. Alternatively, a cable as described in chapter [Electrical Connection > Page 18] may be assembled.

- Connect the 19-pin connecting cable to the ConBlock in accordance with the instructions in chapter [WMS ConBlock ▶ Page 53].
- 2 Connect a PC or a terminal to the ConBlock via the service connector.
- 3 Configure your terminal program (e.g. APW-Link<sup>™</sup> see [Configuration tool ▶ Page 53] ) such that the communications parameters of the RS232 interface are set to the factory settings of 9600 baud, 8 data bits, no parity, 1 stop bit and no flow control.
- Connect the power supply to the ConBlock.
  - The power supply is sufficient for the WMS weigh module for initial commissioning.

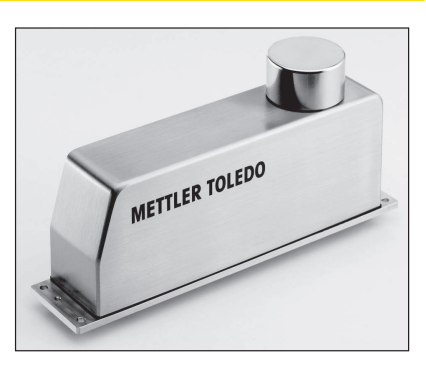

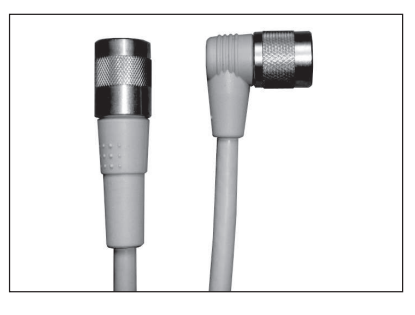

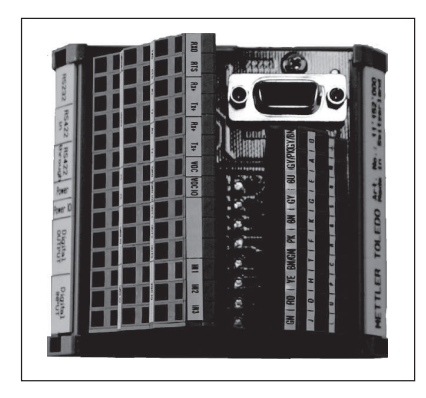

# 1.3.2 Initial communication with the WMS weigh module

Once the power supply has been switched on, the response 14\_A\_"0123456789" is then output on the interface with the serial number corresponding to the respective cell. The WMS weigh module is then ready and weight values can be queried.

A summary of commands can be found in chapter [Weighing Operation > Page 32].

# 1.4 Adjustment

Before the first measurement, an internal or external adjustment must be performed, **see** [Internal and external adjustment/test >> Page 27].

# 2 Mechanical Installation

The performance of your WMS weigh module is highly dependent on the environmental conditions, the methods used to support the object to be weighed (weighing platform and suspension device), and other external influences. This chapter contains valuable tips on how to create the best possible conditions to achieve maximum weighing performance.

# 2.1 Relationship between precision, weighing duration and environmental conditions

WMS weigh modules have been designed to record a weight very accurately and quickly under good conditions and to transmit the results via the built-in interfaces. It should be assumed that weighing duration and precision will play a certain role, if not the defining role, in your application; whether dispensing to a target weight or check weighing. To achieve the best possible results, it is important to be aware of the relationships that create ideal weighing conditions before initial mechanical installation.

The weighing duration, i.e. the time from applying the weight until the valid weighing result, is directly dependent on the desired measurement precision and external influences such as shaking, oscillations and vibrations affecting the module and on air movements in the vicinity of the weighing platform.

The greater the precision or repeatability required, the longer the weighing duration.

The greater the external influences, the more they need to be eliminated with appropriate filter damping.

This also extends the weighing duration. Only a carefully designed installation can guarantee quick and precise weighing results; especially if the module needs to be integrated into a production line or test system. The smaller the smallest weight change to be recorded, the more important it is to follow the instructions in the next section.

If the requirements for precision and weighing duration are particularly demanding, we recommend that you start by setting up a test system under real conditions; then take weight measurements as soon as possible with different settings in a step by step manner to optimize the mechanical installation.

More information can find in the chapter [Configuring > Page 22].

# 2.2 General installation instructions

If you need to measure weight changes of 0.1 mg or 1 mg, you must note the following points.

### 2.2.1 Support surface

Wherever possible, provide a vibration-free support surface for the WMS weigh module that is mechanically isolated from the system. The maximum permissible slope must not be exceeded, **see** [General data ▶ Page 34]. A precision leveling bubble is available as an accessory to check the position at any time, **see** [WMS weigh module accessories ▶ Page 52].

Determine the floor properties in the location where the system is to be set up. Make sure that no building oscillations are transferred to the support surface via the floor. Use mechanical damping elements between the system and the support surface if they cannot be mechanically isolated.

Use the 4 attachment points in the base plate (short base plate:  $M5 \times 6$  mm blind threaded holes, long base plate: 5.2 mm holes) to screw the module to the support surface (torque 4 - 6 Nm). The surface must be absolutely level to prevent the base plate twisting.

The support surface must be cut out according to the template at the connector locations, **see** [WMS drill hole template > Page 50]. Also take care that no vibrations are transmitted via the connecting cable.

If you are using a module with the "wash-down" option and want to clean it with a spraying device, read the installation instructions in chapter [Allowed load on the weighing platform > Page 11].

# 2.2.2 Influence of air movements and electrostatic charges

The greater the surface area of the object being weighed or the weighing platform used, the greater the influence of the wind.

Prevent air turbulence and air movements around the weighing platform and the object to be weighed using an appropriate draft shield. Keep the draft shield as small as possible.

If parts of the draft shield move for opening and closing, design them such that the air is cut rather than moved.

**Electrostatic charges** generate unwanted forces which can influence the results. For example, a cylindrical plastic draft shield ( $\emptyset$  70 × 100 mm) can generate a measurement error of 0.1 g and more. Therefore do not use materials for the draft shield that could become electrically charged (e.g. acrylic glass).

To minimize the effect of electrostatic charges, the weighing platform on the WMS weigh module is connected electrically to the housing via the spring contact.

### 🖹 Note

The spring contact is an important element to minimize the influence of electrostatic charges.

### 2.2.3 Applying and removing the weighing object

Excessive additional forces or vibrations affecting the weighing platform as a result of applying or removing the weighing object can impair the weighing duration and the result.

Make sure that you keep additional forces and vibrations to a minimum when applying or removing the weighing object. the WMS weigh module is protected against overload but lateral impacts should be avoided.

The weighing object should come to rest on the weighing platform as quickly as possible once it has been applied.

If the weighing object is pushed sideways onto the weighing platform by a feed mechanism, height differences between the weighing platform and feed mechanism should be avoided. Ideally the height difference should be less than 0.3 mm.

Make sure that the object or its centre of gravity is as close to the centre of the weighing platform as possible during weighing or that it is always applied in the same way.

# 2.3 Installation round weighing platform

The round weighing platform fastens to the load applicator to create a connection with no play. Depending on the system, any application or removal of the weighing object may cause a slight gyration.

The rotary movement of the weighing platform with the weighing object must not affect the weight measurement. In particular, the object must sit free and still on the weighing platform during the weighing process.

Free access to the weighing platform makes cleaning easier. It should be possible simply to remove the weighing platform for cleaning without having to dismantle the feed for the weighing object.

# 2.4 Installation square weighing platform with excentric pin

Unlike the round weighing platform, the square weighing platform is fixed to the load applicator. Follow the instructions for securing the platform using the eccentric pin, **see** [Attaching the weighing platform  $\triangleright$  Page 5].

The square weighing platform has four M3 threaded holes for customer-specific configurations. These must be made before assembly on the load applicator.

However, bear in mind the increased influence of air movements and turbulence as well as the weight of your platform which is considered to be pre-load.

# 2.5 Installation square weighing platform with ball catch

This design of the square weighing platform can be used for the WMS model types with a capacity range up to 410 g.

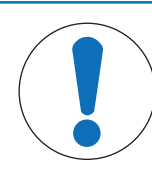

# NOTICE

#### Impairment of the weigh module

- Please pay particular attention to the safety instructions. Install and use your WMS weighing platform only exclusively in accordance with the specifications given in this installation manual; otherwise, the performance of the weigh module may be impaired. Please do not hesitate to call your METTLER TOLEDO contact person, should any information be unclear.
- 2 Please also be aware that your accessory set contains some small loose components which might easily vanish from sight if particular attention is not paid during the installation work. The spring can store some energy which can make some of he components bounce and get lost easily. Therefore, please be careful when placing and removing the weighing platform and always press with one finger on the fixing of the ball catch in order to keep the spring in place.

#### Scope of delivery

Before starting with the installation work, please check the scope of delivery.

| Square weighing platform with ball catch |                                                              |  |  |  |  |  |
|------------------------------------------|--------------------------------------------------------------|--|--|--|--|--|
|                                          | WMS square weighing pan (not included in the spare part set) |  |  |  |  |  |
|                                          | Latch for the ball catch                                     |  |  |  |  |  |
|                                          | Ball catch                                                   |  |  |  |  |  |
|                                          | Pressure spring                                              |  |  |  |  |  |

#### Installation

### Installation

| Instantation            |   |                          |
|-------------------------|---|--------------------------|
|                         | 1 | WMS weighing pan         |
|                         | 2 | Latch for the ball catch |
| $\langle \cdot \rangle$ | 3 | Pressure spring          |
|                         | 4 | Load receptor            |
|                         | 5 | Ball catch               |
| 2 3                     |   |                          |
|                         |   |                          |

To install the weighing pan, proceed as follows.

- 1 If it is a new installation: remove the protective cover from the weigh module. If only the weighing pan will be replaced: remove the old weighing pan from the weigh module.
- 2 Place the pressure spring (3) inside the black load recepto (4).
- 3 Place the latch for the ball catch (2) at the top of the pressure spring (3) inside the load receptor (4). Hold a finger continuously on the top of the latch to prevent the spring from releasing its stored energy.
- 4 Insert the ball catch (5) through the hole of the load receptor (4) and through the hole of the latch (2). Make sure that it sits tightly in its place. Remove your finger from the top of the latch.
- 5 Place the new square weighing pan (1) on the top of the load receptor (4). Make sure that it sits well on its position.

# 2.6 Weighing with pre-load

Remember that the available weighing range of the WMS weigh module is reduced by the pre-load, i.e. by the weight of the holder, the configuration or the larger platform.

The effect of air movements may increase as a result of the larger surface area, **see** [Influence of air movements and electrostatic charges ▶ Page 8].

The WMS weigh module can be adjusted or checked automatically with no manual intervention providing the pre-load does not exceed the permitted weight range, **see** [Internal and external adjustment/test >> Page 27].

Follow the general installation instructions when applying the weighing object to the holder or weighing platform, **see** [Applying and removing the weighing object ▶ Page 8]. Free access to the weighing platform makes cleaning easier.

# 2.7 Allowed load on the weighing platform

WMS weigh modules have a built-in overload protection. Tensile loads of greater than 20 N on the fixed, square weighing platform can lead to damage and should be prevented.

Installations with an eccentric center of gravity produce bending moments which can destroy the WMS weigh module. Calculate a bending moment affecting the load application as follows:

 $M_{\text{Bend}} = F \cdot m \text{ [Nm]}$ 

#### Example

An eccentrically applied load of 100 g (1 N), 50 mm off the center, results in a bending moment of  $M_{Bend} = 1 \text{ N} \cdot 0.05 \text{ m} = 0.05 \text{ Nm}$ Make sure not to exceed the following loads:

| WMS weigh module | Maximum load | Allowed maximum bending moment |
|------------------|--------------|--------------------------------|
| WMS104C          | 120 g        | 0.07 Nm                        |
| WMS204           | 220 g        |                                |
| WMS403           | 410 g        |                                |
| WMS404C          | 410 g        |                                |
| WMS803           | 820 g        | 0.25 Nm                        |
| WMS1203C         | 1220 g       |                                |
| WMS4002          | 4200 g       | 1.26 Nm                        |
| WMS6002C         | 6200 g       |                                |

# 2.8 Installation WMS extension arm

The WMS extension arms are built to enable a smaller weighing point distance for multiline applications, **see** [WMS weigh module accessories > Page 52].

#### Example

| Arrangement with a pitch distance from 24 mm |   | List of Material |                                                             |  |  |
|----------------------------------------------|---|------------------|-------------------------------------------------------------|--|--|
| 6                                            |   | Part No.         | Description                                                 |  |  |
|                                              | 4 | 30095946         | WMS adapter pan (including sealing and screws with washers) |  |  |
|                                              | 2 | 30069348         | WMS adapter 55 mm                                           |  |  |
|                                              | 2 | 30069347         | WMS adapter 80 mm                                           |  |  |
|                                              | 4 |                  | Customer weighing pan (not<br>as accessory available)       |  |  |

Configurations from four WMS weigh module with a weighing point distance of 24 mm, up to 48 mm with eight weigh modules are possible. The flexible and 360° rotational arms allow a variety of configurations. There is no additional overload protection integrated into the WMS extension arms. It is recommended to build an external overload protection to protect the WMS weigh module as much as possible.

#### Maximum allowed weight on the extension arm:

| WMS Weigh module  | Extension arm 55 mm | Extension arm 80 mm |  |
|-------------------|---------------------|---------------------|--|
| WMS104C - WMS404C | 100 g               | 70 g                |  |
| WMS803 - WMS1203C | 400 g               | 300 g               |  |

The extension arm accessory cannot be used in Ex Zone 2. Additionally no wash down function is possible.

#### 🖹 Note

Do not exceed the maximum bending moment, see [Allowed load on the weighing platform > Page 11].

# 2.8.1 Install the extension arm

| Extension arm on the weigh module | Part | Description                        | Part No. |
|-----------------------------------|------|------------------------------------|----------|
|                                   | 1    | Sealing                            | 30095946 |
|                                   | 2    | Flange                             |          |
|                                   | 3    | Screw M3 × 4 mm                    |          |
|                                   | 4    | Pan adapter                        |          |
|                                   | 5    | Eccentric pin                      |          |
| 5                                 | 6    | Screw M3 $\times$ 6 mm with washer |          |
| 4                                 | 7    | Extension arm, L = 55 mm           | 30069348 |
| 2                                 |      | Extension arm, L = 80 mm           | 30069347 |
|                                   |      |                                    |          |

To install the adapter pan on the weigh module the Labyrinth ring and holder must be completely removed. Place the new sealing and make sure, that the five holes are on the correct position. The flange must be careful placed on the sealing and fixed with the four  $M3 \times 4$  mm screws. Before the pan adapter together with the extension arm is fixed on the weighing platform support the correct angle must be adjusted. Use the three M3x6 mm screws with washer to fix the extension arm on the adapter weighing pan. Finally the eccentric pin is needed to fix the adapter pan on the weigh module, **see** [Attaching the weighing platform  $\triangleright$  Page 5].

### 🖹 Note

- Make sure that nothing can fall into the weigh module.
- Do not adjust the extension arm directly on the weigh module.

# 2.8.2 Adjustment with extension arm

Before the first weighing an adjustment at the new weighing point must be performed. For WMS weigh modules without internal adjustment the command c2 must be used, **see** [Internal and external adjustment/test > Page 27].

For weigh modules with internal adjustment, the command C4, must be used to map the external weight to the internal weight, **see** [Internal and external adjustment/test  $\blacktriangleright$  Page 27]. After the adjustment, the command C3 can be used for easy adjust with the internal weight.

# 2.9 Installation for weighing below the weigh module

### 2.9.1 When is weighing below used?

Weighing below the module is an alternative to weighing from above. The weighing object is not placed on the weighing platform, instead it is held by an application-specific supporting device that is located below the module and permanently connected to the weigh module. There is not weighing platform, and hence no basic load. The upper opening is closed with the cover accessory so that no extraneous objects or dirt can penetrate into the interior of the module. If your supporting device is the same weight as the basic load, the entire weighing range is available to you with no restrictions.

Weighing below the module is used if, for example, it is difficult or inappropriate to feed the weighing object onto the weighing platform or there is not enough space to permit weighing from above.

### 2.9.2 Converting the module for weighing from below

- To convert the weigh module, you will need the optional cover (weighing below set, see [WMS weigh module accessories > Page 52]) and a T10 Torx screwdriver.
- Remove the labyrinth ring by squeezing it together gently on the broad side of the weigh module and lifting it off.

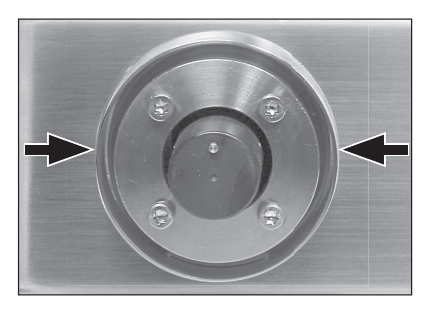

Remove the labyrinth ring holder.

- Attach the cover and secure it with the 4 M3  $\times$  20 screws (max. torgue 0.8 Nm).

 Remove the screw plug from the bottom of the WMS weigh module to access the attachment point (M4 thread) for your supporting device.

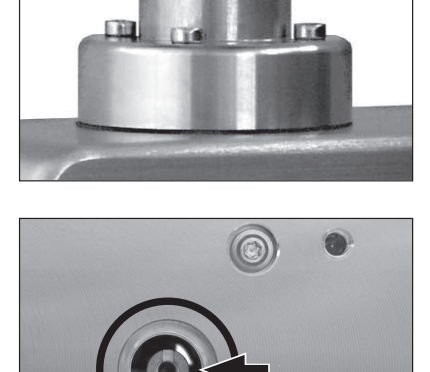

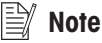

The attachment point is protected against overload. However, avoid any excessive vertical or lateral forces on the supporting device.

# 2.9.3 Design and assembly of the supporting device for weighing below the module

If you need the entire weighing range for the weighing object, your supporting device should be the same weight as the basic load, **see** [Querying the residual ranges > Page 27]. Bear the following in mind when designing the supporting device:

- Try to position the center of gravity of the supporting device as close to and vertically below the attachment point.
- The supporting device must hang freely from the attachment point without touching any fixed parts of the module or the system (max. diameter or cross section of the supporting device immediately next to the attachment point: ≤ 8 mm).
- If possible, restrict the vertical and horizontal movement of the supporting device with mechanical stops so as to avoid overloading the module
- Avoid oscillations and vibrations in the supporting device and the weighing object to achieve a short weighing duration. see [Relationship between precision, weighing duration and environmental conditions > Page 7].
- Use the M4 thread to attach the supporting device (max. penetration: 8 mm, max, torque: 1 Nm).

# 2.10 Installation and operation of a weigh module with "Wash-down" option

### 2.10.1 Benefits of the "Wash-down" option

The factory-installed "wash-down" option is a unique seal set below the weighing platform that is activated by air pressure. The "washdown" option allows the module to be cleaned with a water jet and at the same time protects the weighing sensor from dynamic overload because, when activated, it blocks the weighing platform.

You can identify whether your WMS weigh module is fitted with the "wash-down" option from its type designation (WMS...-**W**).

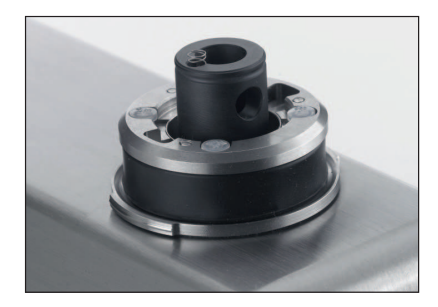

### 2.10.2 Instructions for installing the module with "Wash-down" option

The seal set consists of a rubber bellows made from FDA-compliant material which, when inflated, is pressed against the inner ring of the weighing platform or support to create a seal. Weighing is not possible in this state. The seal bellows returns to its original shape by simply deflating.

### 🕅 Note

- The seal set has been precisely centered in relation to the load applicator in the factory so that only minimal lateral forces occur when it is activated. Therefore do not attempt to dismantle the seal module under any circumstances.
- The seal bellows, which is normally protected by the labyrinth ring, must not be damaged.
- The bellows should remain easily accessible for cleaning.

#### 🕅 Note

Never activate the seal set without the weighing platform or weighing adapter fitted!

### 2.10.3 Operating the weigh module with "Wash-down" option

After activation, a heat build-up in the weigh module due to the sealing is possible. To get accurate weighing results, it is recommended to continue the weight measurement only 15 minutes after pressure release and after having performed an internal or external adjustment.

In order to guarantee a perfect seal every time, the seal bellows must be replaced by a specialist trained by METTLER TOLEDO after a maximum of 2 years under normal environmental conditions.

# 2.10.4 Air connection

On the underside of the WMS weigh module there are two air connections for plastic tubes outer diameter 4 mm (5/32 inch) / inner diameter 2.5 mm (1/10 inch).

Air connection (1) for the activation of the "wash-down" option is labeled with a marking.

- Use constant air pressure of 1 bar (± 0.1 bar). The second air connection (2) is used for deaeration.
  - So in case of a leak no overpressure can build up in the weigh module.

Make sure this connection remains closed during operation to prevent air circulation. We recommend to use a 4/2 way valve as picture show.

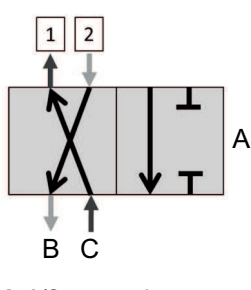

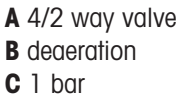

#### 🖹 Note

The deaeration connector must be closed during weighing.

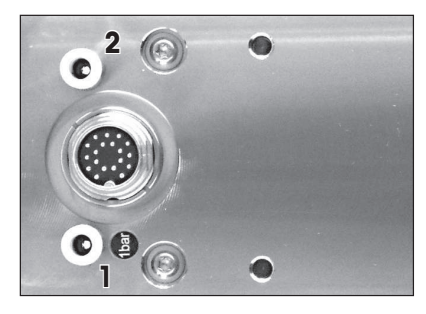

# **3** Electrical Connection

The electrical connection is made via the 19-pin Binder series 423 connector. Various cable models are available as accessories, **see** [Accessories and Spare Parts > Page 52]. The connector is shown from the soldering side.

The following groups of cables are fed to/from the device via the 19pin electrical connector:

- Load cell power supply (2 lines)
- Power supply for digital inputs and outputs (2 lines)
- Digital inputs (3 lines) and Digital outputs (3 lines)
- RS232 data interface (5 lines)
- RS422 data interface, bus-capable (4 lines)

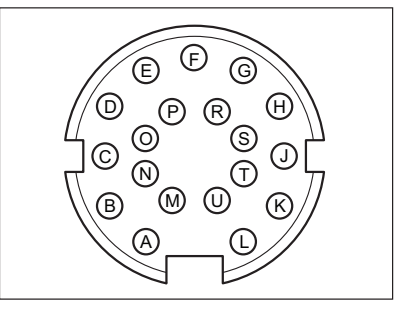

#### 🕅 Note

A shielded cable must be used to prevent faults in the weighing results and data transmission. The shield, which is connected to the weigh module housing via the connector housing, should be connected to the system ground. Under some circumstances, it may only be possible to determine the most appropriate grounding concept by experiment.

The ConBlock accessory is available to simplify the connection to the system - this is a DIN rail module that can be used to distribute the lines by function, **see** [WMS ConBlock ▶ Page 53]. There is also a SubD 9f RS232 connector on the module for service purposes or for connecting an external weight display.

# 3.1 Power supply

- Power supply: 12 24 V DC nominal (10 29 V DC)
- Power consumption at a nominal voltage of 24 V: < 4 W

The power supply is provided via the following contacts in the 19-pin connector or conductors in the optional connecting cable. Built-in shielding prevents damage to the WMS weigh module if the positive and negative terminals are inverted.

| Signal | Designation                       | Contact | Conductor color | Pinout |
|--------|-----------------------------------|---------|-----------------|--------|
| VDC    | 12-24 V DC nom.<br>(10 - 29 V DC) | "A"     | grey/pink       | E E G  |
| GND    | O Volt                            | «Оп     | grey/brown      |        |

# 3.2 Data interfaces

Apart from the fact that multiple modules can only be networked via a bus-capable interface (RS422), the functionalities of the two interfaces differ in the following ways.

| Functions                                                        | RS422        | RS232 |
|------------------------------------------------------------------|--------------|-------|
| Weigh modules can be networked, individually addressable         | ✓            | _     |
| Download new firmware (program)                                  | _            | ✓     |
| Configure module, query configuration                            | ✓            | ✓     |
| Transmit individual weighing results, execute weighing functions | ✓            | ✓     |
| I4 after a restart/reset                                         | $\checkmark$ | ✓     |

## 3.2.1 RS232 interface

The WMS weigh module has an RS232 data interface. The maximum permissible cable length for RS232 is defined as 15 m (up to 19200 baud transmission speed). If you use the WMS ConBlock, you can use either the SubD9f connector or the terminal strip. The RS232 is also required for any software updates.

#### Note

With the WMS ConBlock, either the SubD9f connector or the terminal strip can be used. Parallel operation is not possible with an RS232.

#### Connecting the RS232 interface

The RS232 interface is connected via the following contacts in the 19-pin connector or conductors in the optional connecting cable:

| Signal | Designation                                   | Contact | Conductor color | Pinout                          |
|--------|-----------------------------------------------|---------|-----------------|---------------------------------|
| TXD    | Transmit signal from the module to the system | "M"     | red/blue        | E E G                           |
| RXD    | Receive signal from the system to the module  | "N"     | white/pink      |                                 |
| GNDINT | Ground ("digital ground") <sup>1)</sup>       | "B"     | purple          |                                 |
| CTS    | Flow control (control signal from the system) | "R"     | yellow/brown    | ₿ <sup>™</sup> ₩ <sup>™</sup> ™ |
| RTS    | Flow control (control signal to the system)   | "S"     | white/yellow    |                                 |

<sup>1)</sup> This connection is connected internally to the shielding and the negative terminal of the power supply (contact "O") via the EMC filter.

#### Note 🎼

For downloading of new firmware (software) to work, you need to connect the RTS and CTS lines even if flow control is not controlled by a hardware handshake, **see** Software (firmware) Upgrade.

# 3.2.2 RS422 interface

The bus-capable RS422 interface, on which data is transmitted via a transmit and receive pair of conductors, is used to network multiple weigh modules and to address them individually via a configurable address.

#### Connecting the RS422 interface

The connection is directly via the 19-pin connector or the connecting cable that is available as an accessory.

| Signal | Designation                                            | Contact | Conductor color | Pinout |
|--------|--------------------------------------------------------|---------|-----------------|--------|
| TX+    | Transmit signal from the module to the system          | ۳Ľ۳     | white           | E E G  |
| TX–    | Inverted transmit signal from the module to the system | "P"     | white/grey      |        |
| RX+    | Receive signal from the<br>system to the module        | "U"     | white/green     |        |
| RX–    | Inverted receive signal from the system to the module  | "C"     | black           |        |

#### **Networking modules**

The weigh modules are networked by means of a simple parallel connection between the individual transmit and receive lines so that up to 31 modules can be controlled by the system via a single RS422 interface. The maximum permissible cable length and transmission speed correspond to the standard for the RS422 interface (1200 m at 100 kbps). The internal terminator on the first and last WMS weigh modules must be switched on with the command M45, **see** [Interface and communications protocols ▶ Page 23].

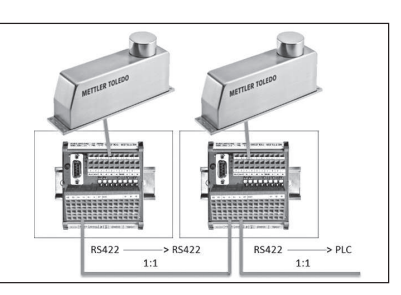

#### <sup>7</sup> Note

The ConBlock makes it much easier to network the WMS weigh modules since additional terminals for further connections are available. Make sure, that all weigh modules are on the same ground level. Each WMS weigh module needs an individual note identification (command NID) and the addressed mode (Command PROT) must be enabled. Only sequential communication is possible, **see** [Interface and communications protocols Page 23].

# 3.3 Digital inputs/outputs

The WMS weigh module has three digital inputs and three digital outputs as well as the associated separate power supply. The signals are galvanically isolated from the potential of the load cell. If you use the WMS ConBlock, the states of the digital inputs/outputs and the presence of the power supply are indicated by LEDs.

| Signal | Designation                               | Contact | Core color  | Pinout |
|--------|-------------------------------------------|---------|-------------|--------|
| VDCIO  | Power supply to digital<br>inputs/outputs | "G"     | grey        | BBG    |
| GNDIO  | Power supply to digital<br>inputs/outputs | "E"     | blue        |        |
| DIN1   | Digital input 1                           | "H"     | yellow      |        |
| DIN2   | Digital input 2                           | "D"     | red         |        |
| DIN3   | Digital input 3                           | "J"     | green       |        |
| DOT1   | Digital output 1                          | "K"     | brown       |        |
| DOT2   | Digital output 2                          | "F"     | pink        | 7 1    |
| DOT3   | Digital output 3                          | "T"     | brown/green |        |

# **Digital inputs**

The digital inputs have the following features:

- Input voltage range: 10 30 V DC
- Nominal input voltage: 24 V DC
- Typical input current at 24 V: 5 mA
- Interference suppression
- Protection against polarity reversal
- Inactive when inputs are open

# **Digital outputs**

The digital outputs have the following features:

- Output voltage range: 10 30 V DC
- Maximum output current: 0.5 A
- Surge protection 45 V
- Short circuit protection
- Protection against polarity reversal
- Protection against deactivation of inductive loads up to 0.7 J deactivation energy (inductivity of up to 1.5 H)
- Protection against excess temperature

# 4 Configuring

The optimum WMS weigh module settings for your application depend on the requirements and the environmental conditions. To define these settings, make sure that your WMS weigh module is correctly connected in accordance with chapter [Commissioning > Page 3] and is connected to a computer via one of the two interfaces. You will also need the MT-SICS Reference Manual (11781363) which describes the relevant commands in detail.

# 4.1 Selecting the filter properties using the weighing type

#### MT-SICS command: M01

WMS weigh modules have an adaptive filter in which filter damping is automatically adapted to a change in weight. Linear filters with fixed, configurable damping are also available.

### Adaptive filter – Check weighing

#### MT-SICS command: M01\_0

The purpose of check weighing is to determine the current weight of the weighing object with reproducibility as quickly as possible after it is applied and to transmit the measurement value. It therefore involves determining a single weight set.

Adaptive filters, whose damping depends on the change in weight over time, are ideal for this job. When the weighing object is applied, the change is large but the damping is very weak. As the change in weight reduces in the stabilization phase, damping increases which leads to increased repeatability since the external influences have little effect. Adaptive filters, set with the command MOl\_O therefore enable you to determine a weight very quickly yet with reproducibility.

# Dispensing to a specified target weight

#### MT-SICS command: M01\_2

In this application, the job of the WMS weigh module is to measure the increase in weight with as little delay as possible and to forward it to the dispensing system. This information allows the system to regulate the dispensing flow such that the target weight is achieved as quickly and precisely as possible.

Filters with fixed damping (linear filters) are suitable for this type of weighing application, also called gravimetric dispensing. Since it involves determining the weight increase, the weigh module must respond immediately to even the smallest weight change.

# 4.2 Preparations

Before defining the settings on the WMS weigh module, the following points should be clarified:

- What sort of weighing process is involved (check weighing, dispensing to a specified target weight)?
- What level of precision (expressed in display increments) must be achieved?
- What level of repeatability is required?
- What weighing rate (e.g. 100 per minute) is required?
- How often must the WMS weigh module be checked/adjusted during operation to meet the precision requirements?
- How heavy is the load supporting device (pre-load)?
- What weight (built-in or external) will be used for checking/adjustment?
- What unit should be used to express the weight set?
- What sort of interference might be present (oscillations, vibrations, air movements, static charges)?
- How will the weighing object be applied?
- What type of weighing object is involved (solid, liquid etc.)?
- To which interface will your system (PC, PLC etc.) be connected?

# 4.3 Interface and communications protocols

The WMS weigh module has an RS232 interface and an RS422 interface. METTLER TOLEDO recommends keeping the RS232 interface free as a service and configuration interface. The respective parameters for the MT-SICS commands can be found in the MT-SICS Manual #11781363.

#### 🖹 Note

- that commands affecting the interface or its means of communication have an immediate effect.
- each setting you have defined so that you can access the WMS weigh module.

### Defining the interface parameters (RS232 and RS422)

#### MT-SICS command: COM

The interface parameters can be defined with the  ${\tt com}$  command.

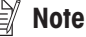

Note that you can change both interfaces; therefore you must record the settings so that you can access the WMS weigh module again.

# Defining the communication protocol (RS422)

#### MT-SICS command: PROT

The bus-capable RS422 data interface supports the following communications protocols as standard:

- Default protocol (point-to-point connection) without addressing (terminal mode)
- Address resolution protocol for network applications
- Frame protocol (DIN 66348 measuring bus)

In addressed operation with the frame protocol, every module must be assigned its own address, **see** [Setting the module address (node identification, RS422) >> Page 24]. If you operate the WMS weigh module in an RS422 network, you need to switch the terminator), **see** [Terminator (RS422) >> Page 24].

### Setting the module address (node identification, RS422)

#### MT-SICS command: NID

If the WMS modules are to be networked, every module must be assigned a unique address. The default factory setting for the module address is 15 (decimal), which corresponds to the ASCII character "?".

### Terminator (RS422)

#### MT-SICS command: M45

The first and last module in an RS422 network must be connected via a terminator. This is integrated into the WMS weigh module and is switched using the command M45.

# 4.4 Setting the readability

#### MT-SICS command: RDB and M23

The readability is the smallest weight difference that the weigh module can display and transmit via the interface. The WMS404C-L weigh module, for example, can record differences to 0.1 mg, so the readability d (digit) is 0.1 mg.

Appropriate environmental conditions must be achieved and maintained to measure precisely to 0.1 mg in practice, **see** [Relationship between precision, weighing duration and environmental conditions > Page 7]. Also, strong filter damping is usually required, which in turn reduces the weighing rate.

The command RDB can be used to reconfigure the readability of the WMS weigh module, for example from 4 figures (1d = 0.0001 g) to 3 figures (1d = 0.001 g). These settings are then effective for all commands, in particular adjustment. If you confirm RDB\_A, the WMS weigh module will perform a restart.

The display increments for the weight query can be changed with the command M23, **see** [Transmission of Weight Value **>** Page 32]. The existing configuration is then retained but the display increments are rounded accordingly.

# 4.5 Defining stability criteria

#### MT-SICS command: USTB

If a weighing result meets the stability criterion, the measured value is regarded as stable. The stability criterion is defined by two key figures: The maximum permissible difference (1st key figure) between the largest and smallest weight set measured during a particular observation period (2nd key figure).

Separate stability criteria can be defined for:

- weighing (e.g.: Command: s)
- the taring function (e.g.: command T)
- reset (e.g.: command z)

If the difference remains below the defined value throughout the observation period, the last measured value is regarded as stable and is transmitted via the interface if required. The difference/tolerance is specified in readability increments (digits) and the observation period in seconds, **see** [Setting the readability  $\triangleright$  Page 24].

#### 🕈 Note

The permissible tolerance determines the inaccuracy with which a weighing result is regarded as stable; the observation period in turn defines the minimum possible stabilization time after a change in weight. The greater the tolerance and the shorter the observation period selected, the quicker, but more imprecisely, a stable value will be determined. Whether the stability criterion can be met depends on the filter damping setting and the current environmental conditions, **see** [Setting filter damping > Page 26].

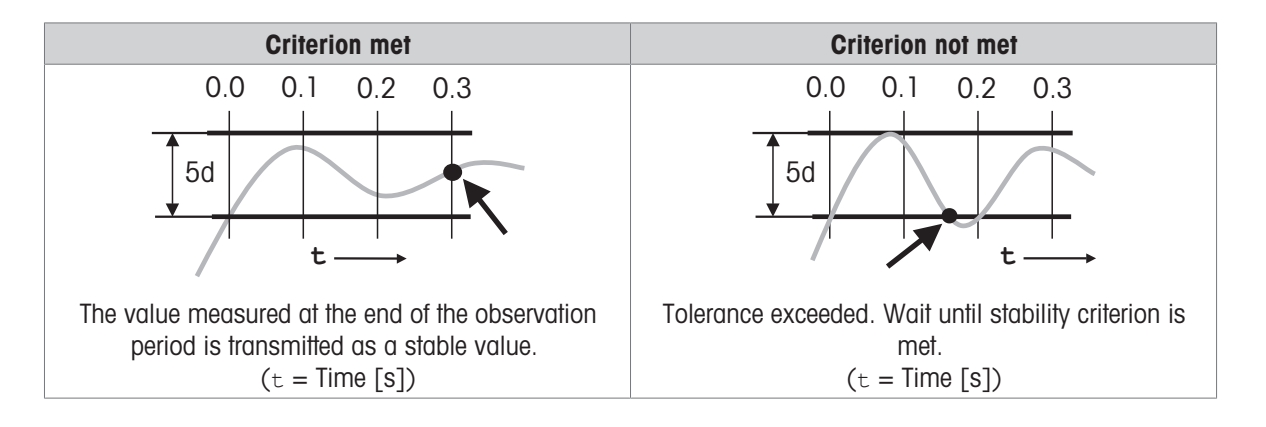

# 4.6 Setting filter damping

#### MT-SICS command: M02 and FCUT

Filter damping determines how quickly the weigh module responds to a change in weight, as well as how sensitive it is to external interference. The stronger the filter damping you set, the more slowly the module will respond to a small weight change and the less sensitive it will be environmental influences such as air movements and vibrations. This also increases the measurement precision that can be achieved (repeatability). You can also influence the effective measurement precision and the weighing time by setting the stability criteria, **see** [Defining stability criteria  $\triangleright$  Page 25].

# Setting filter damping

#### MT-SICS command: M02

The following filter damping options are available on the WMS weigh module:

| Damping               | Adaptive filter (M01_0)                        | Fixed filter (M01_2)                                                 |
|-----------------------|------------------------------------------------|----------------------------------------------------------------------|
| Weakest damping       | Check weighing in (very) quiet environment     | Dispensing, own signal post-processing,<br>limit frequency 3.07 Hz   |
| Weak damping          | Precise check weighing in quiet<br>environment | Dispensing in quiet environment,<br>limit frequency 2.07 Hz          |
| Average damping M02_2 | Check weighing in normal environment           | Dispensing in normal environment,<br>limit frequency 1.49 Hz         |
| Strong damping        | Check weighing in busy environment             | Precise dispensing in normal environment,<br>limit frequency 0.59 Hz |
| Strongest damping     | Precise check weighing in busy environment     | Dispensing in busy environment,<br>limit frequency 0.41 Hz           |

You must determine the level appropriate to your situation empirically by carrying out tests.

We advise you to start with the strongest damping M02\_4 and to reduce it gradually based on repeatability measurements. Note the influence of the stability criteria. In principle you will achieve greater repeatability in check weighing with weak damping and adaptive filters than with fixed filters.

# Setting the limit frequency

#### MT-SICS command: M01\_2 and FCUT

Use the command  $_{\text{FCUT}}$  to set any cut-off frequency of the fixed filter in a range from 0.001 Hz to 20 Hz. If  $_{\text{FCUT}}$  is < 0.001 (is interpreted as 0), the predefined values according to the command  $_{\text{MO2}}$  are used.

# 4.7 Internal and external adjustment/test

#### MT-SICS command: co to c4 and $\tt TSTO$ to $\tt TST3$

The built-in adjustment weight (in WMS...C models), which is used to automatically check (test) and adjust the module with no manual intervention, has been compared with a traceable weight in the factory. The resulting adjustment factor is stored in the permanent memory of the weigh module (initial adjustment).

The installation location, use of a supporting device (pre-load), or intensive use of the module over a prolonged period can lead to adjustment with the built-in weight failing to achieve the expected precision. You can check whether this is the case at any time using an external weight whose exact value is known (e.g. using a certified weight).

The pre-load must not exceed 50% of the nominal maximum capacity; otherwise the internal weight cannot be used because of the excessive total load, **see** [Querying the residual ranges  $\triangleright$  Page 27].

🕺 Note

METTLER TOLEDO recommends that you have the WMS weigh module regularly checked or adjusted by a qualified METTLER TOLEDO service engineer.

### Performing the internal and external test function

#### MT-SICS command: TST0 to TST3 and M20

The test function consists of two steps. In the first step, the built-in or external weight of a known value (target value) is applied. the module then calculates the difference between the measured value and the target value and transmits the discrepancy via the interface. Run the command <code>TSTO\_0</code> if you are using the built-in weight for the test function and <code>TSTO\_1</code> if you want to use an external weight. The weight of the external weight must be entered with the command <code>M20</code>.

### Setting the adjustment weight

#### MT-SICS command: C0 to C4 and M19

Adjustment compensates the WMS weigh module in such a way that the measured weight corresponds exactly to the target value of the adjustment weight. This therefore involves compensation in two measurements points, the zero point and the adjustment point. The external adjustment weight must be entered with the command M19.

### Querying the residual ranges

#### MT-SICS command: 150

Use the command 150 to query the current available weighing ranges (residual ranges).

# 4.8 Update rate for continuous weight transmission

#### MT-SICS command: UPD

For weighing applications such as dispensing to a specified target weight, the dispensing system must record the weight change continuously so as to regulate the dispensing process. In this case, you can define the number of weight values to be transmitted per second via the interface in what is known as "send continuous" mode.

#### 🖹 Note

Note that you must also adjust the baud range of the interface for a high update rate.

| Baudrate   | update rate     |
|------------|-----------------|
| 2400       | < 5 values / s  |
| 4800       | < 10 values / s |
| 9600       | < 20 values / s |
| from 19200 | all settings    |

# 4.9 Programming tips and aids

### Weigh module identification

#### MT-SICS command: 110

There are a series of commands to enable the higher-level system to uniquely identify the weigh module. You can query the serial number, model name of the module and other information using the relevant commands. You can use the command *iio* to give each module a unique name.

#### List of settings

#### MT-SICS command: LST

The LST command allows you to list all the current settings that you can change by means of your module configuration. This enables you to check and log the configuration.

### Reset settings (factory settings)

#### MT-SICS command: FSET

All values, parameters, name and the adjustment factor that can be defined can be reset to factory settings with the LST command. The settings you have defined will be lost.

#### List of implemented interface commands

#### MT-SICS command: 10

Command 10 lists all the commands currently implemented in the module.

### Date and time

#### MT-SICS command: DAT and TIM

The DAT and TIM commands can be used to set the internal clock in the weigh module and the same commands can be used to query the current time and date. Note that the data is lost if there is a prolonged interruption in the power supply and the clock must be reset.

### Commissioning

#### MT-SICS command: MONH

The entire communications between a control unit (SPS) and the weigh module, for example, is monitored during commissioning or in the event of a fault. The entire communications of the RS422 are mirrored on the RS232, for example.

### Cancelling a running command

#### MT-SICS command: @

Recurring commands such as SIR or processes such as C3 can be cancelled with the command @.

### Weight unit

#### MT-SICS command: M21 and M22

The weight unit can be changed with command M21. The following units are possible, depending on the weight range: g, kg, mg,  $\mu$ g and the user unit M22.

### Timeout

#### MT-SICS command: M67

The general timeout on the weigh module can be set with command M67. This affects all commands with a timeout criterion such as the s and c commands.

### Zero point after restart

#### MT-SICS command: M35

The current stable zero point can be stored with command M35. After a power failure, the weigh module will start up with the stored zero point.

### Command after a restart

#### MT-SICS command: M44

The weigh module can run a command automatically on any interface once the weigh module is ready after a restart.

# 4.10 Digital inputs/outputs

MT-SICS command: DIN, DOT, DOTC, WMCF and DOTP

The WMS weigh module has three digital inputs and three digital outputs.

Commands can be triggered via the digital inputs DIN. The response is then output on the defined RS232 or RS422 interface. The digital outputs DOT are used to implement automatic processes with no additional control.

The commands DOTC and WMCF are used to implement weight monitoring functions and the respective outputs are activated.

The DOTP command responds to a defined response on the interface.

# 4.11 Diagnostic mode / fully automatic adjustment "FACT"

#### MT-SICS command: $\tt M18$ and $\tt CO$

The WMS weigh module has "FACT" functionality (Fully Automatic Calibration Technology) which performs an adjustment automatically or manually in the event of a defined temperature change (command M18).

"FACT" functionality is configured as manual in the factory settings and this setting can be configured using the MT-SICS command co. Automatic adjustment is only possible in a WMS weigh module with an internal adjustment weight.

# 4.12 Additional display character

#### MT-SICS command: MOD

The WMS weigh module has the option of displaying an additional character. The guaranteed performance (reproducibility, linearity etc.) of the WMS weigh module with activated MOD command remains unchanged. Please contact METTLER TOLEDO customer service if you require this functionality. This command is not available in the default configuration!

# 4.13 FastHost

#### MT-SICS command: B00 to B08

"FastHost" provides advanced functionality that allows customer-specific output formats to be created, such as a weight value with a corresponding counter that can be used as time information.

# 4.14 Error messages

The WMS weigh module transmits an appropriate error code if an internal error is detected.

METTLER TOLEDO recommends that you forward the error number to METTLER TOLEDO if an error occurs so that the cause can be clarified and problem-free operation can be ensured.

If one of the errors below occurs, no more weight values will be transmitted via the interface. The weight value will be overwritten by the respective error code (e.g. s\_s\_Error\_2b).

| Error code | Description                           |
|------------|---------------------------------------|
| Error 1b   | Error in the boot monitor             |
| Error 2b   | Error in the load cell                |
| Error 3b   | Error in the flash memory             |
| Error 4b   | Error in the communications interface |
| Error 5b   | Error in the EEPROM memory            |

# 5 Weighing Operation

The actual weighing operation involves weight measurement and transmission of the results to the system via the interface. Depending on the applications, there are various ways of performing a weighing function and transmitting weight values. This section only describes the most important commands you need to use during weighing operations.

For more information refer to the Reference Manual for MT-SICS Interface Commands, #11781363 (English). This can be downloaded from:

Documentation WMS

www.mt.com/ind-wms-support

or

Documentation WMS Ex2

www.mt.com/ind-wms-ex-support

# 5.1 Operation limits

When operating WMS weighhing module, the following operation limits have to be observed:

- The maximum permissible load on the weighing module is defined by the maximum capacity specification of the weighing module, **see** [Model-specific Data > Page 37]. This range includes the custom weighing platform (preload) plus the weighed object and the container.
- For environmental conditions, **see** [Model-specific Data > Page 37]. The specified metrological performance of the weighing module is ensured for the compensated temperature range (10 ... 30 °C).

# 5.2 Transmission of weight value

The weight values that are transmitted relate either to the zero point or to the point derived from the tare command, depending on whether the previous function executed was a reset to zero or taring.

#### 🕺 Note

Commands that are normally only completed when a stability criterion is met respond with an abort if the stability has not been achieved within the defined time limit (Timeout, command M67).

| MT-SICS command | Description                                                        |
|-----------------|--------------------------------------------------------------------|
| S               | Transmit stable weight value                                       |
| SC              | Transmit stable weight value or dynamic weight value after timeout |
| SI              | Transmit weight value immediately (stable, not stable)             |
| SIR             | Transmit weight value immediately and repeat (stable, not stable)  |
| SIS             | Transmit net weight value with unit and weight status              |
| SNR             | Transmit next stable weight value and repeat                       |
| SR              | Transmit weight value and repeat when weight changes               |

#### Functions for transmitting the weight values

# 5.3 Taring functions

In taring, the weight value that relates to the current zero point is regarded as the tare weight and is transferred to the tare memory. At the same time, the current weight value is reset to zero.

#### Note

The taring functions cannot be executed if the current weight value is negative relative to the current zero point. **Available commands** 

| MT-SICS command | Description                                                                                      |
|-----------------|--------------------------------------------------------------------------------------------------|
| Т               | Adopt current stable weight value as tare weight                                                 |
| ТА              | Set / query tare weight                                                                          |
| TAC             | Delete tare weight                                                                               |
| TC              | Adopt stable weight value within time limit otherwise a dynamic weight value as the tare weight. |
| TI              | Adopt weight value as tare weight immediately.                                                   |

# **5.4 Reset functions**

The reset function defines a new zero point (reference point), the current weight value is reset to zero and the tare memory is cleared. Depending on the configuration, the reset is performed automatically whenever the module is switched on or the stored value is used.

### 🖹 Note

Make sure that a new zero point or a stored zero point is used, depending on the setting when the device is switched on.

#### The WMS weigh module can be reset with the following commands

| MT-SICS command | Description                                                                                    |
|-----------------|------------------------------------------------------------------------------------------------|
| Z               | Adopt current stable weight value as zero point                                                |
| ZC              | Adopt stable weight value within time limit otherwise a dynamic weight value as the zero point |
| ZI              | Adopt the current weight value as the zero point immediately                                   |

# 6 Technical Data

# 6.1 General data

| Po                                    | ower supply                                                              | 12 to 24 V DC nominal (10 - 29 V DC)<br>The power supply must be approved by the respective<br>national test center of the country in which the WMS<br>weigh module will be used. |  |
|---------------------------------------|--------------------------------------------------------------------------|----------------------------------------------------------------------------------------------------|--|
| Po                                    | ower consumption                                                         | < 4 W                                                                                                    |  |
| Electrical connection                 |                                                                          | 19-pin, male, Binder series 423                                                                                                    |  |
| ٠                                     | Recommended cable cross-section of the supply lines                      | 0.25 mm <sup>2</sup><br>24 AWG                                                                                                    |  |
| ٠                                     | Recommended cable cross-section of the data lines                        | 0.14 mm <sup>2</sup><br>26 AWG                                                                                                    |  |
| In                                    | terfaces                                                                 | RS232C, bidirectional, full duplex<br>RS422, bidirectional, full duplex, bus-capable                                                                                              |  |
| "W                                    | /ash-down" option                                                        |                                                                                                    |  |
| ٠                                     | Air connection                                                           | External hose diameter: 4 mm (5/32 inch)<br>Internal hose diameter: 2.5 mm (1/10 inch)                                                                                            |  |
| ٠                                     | Air pressure                                                             | nominal: 1.0 bar (14.5 psi)                                                                                                    |  |
| IP                                    | protection rating                                                        | in operational state with weighing platform in place                                                                                                    |  |
| •                                     | During weighing (labyrinth)                                              | IP54 (standard version); IP44 (Ex Zone 2 version)                                                                                                    |  |
| ٠                                     | "Wash-down" during cleaning (seal set activated with 1 bar air pressure) | IP66 (only for standard version, Ex Zone 2 version has no wash-down protection)                                                                                                   |  |
| Typical service life of the seal sets |                                                                          | 2 years                                                                                                    |  |
| M                                     | aximum tilt                                                              | Deviation from horizontal                                                                                                    |  |
| •                                     | Longitudinal axis                                                        | 0.5%                                                                                                    |  |
| •                                     | Lateral axis                                                             | 0.5%                                                                                                    |  |
| Ρε                                    | ermissible environmental conditions                                      | WMS weigh modules may only be used in enclosed indoor areas.                                                                                                    |  |
| •                                     | Temperature range                                                        | 5 to 40 °C (40 to 105 °F)                                                                                                    |  |
| ٠                                     | Height above mean sea level                                              | up to 4000 m (13330 feet)<br>The power supply unit must comply with the relevant<br>standards for altitudes over 2000 m above sea level                                           |  |
| ٠                                     | Humidity (at 30 °C / 85 °F)                                              | up to 85% relative humidity                                                                                                    |  |
| ٠                                     | Warm-up time                                                             | at least 30 minutes after the WMS weigh module has been connected to the mains.                                                                                                   |  |

#### Materials

- Casing, base plate, cover, flange
- Round weighing platform
- Square weighing platform
- Seal between flange and upper part of housing
- Seal between housing and base plate
- Inflatable bellows in "wash-down" model

Surface roughness of the housing

# Stainless steel X2CrNiMo17-12 (1.4404 or 316L) Aluminum, chrome plated Aluminum, chrome plated or Stainless steel X2CrNiMo17-12 (1.4404 or 316L) FPM 50 Shore A, black, FDA-compliant FPM 65° Shore A, black FDA-compliant NBR 50 Shore, black, anti-static N7 or better

# 6.2 Additional technical data for Ex Zone 2 WMS weigh module

| Overvoltage category | II                                                       |                                       |  |
|----------------------|----------------------------------------------------------|---------------------------------------|--|
| Degree of pollution  | 2                                                        |                                       |  |
| Electrical data      | Power supply:                                            |                                       |  |
|                      | 1224 V DC +20% / -15% (min. 10max. 29 V DC)              |                                       |  |
|                      | Input current (normal weighing):                         | ≤ 150 mA                              |  |
|                      | Max. input current (calibration):                        | ≤ 350 mA                              |  |
|                      | Nom. power (normal weighing):                            | ≤ 1.5 W                               |  |
|                      | Max. power (calibration):                                | ≤ 3.0 W                               |  |
|                      | RS422:                                                   |                                       |  |
|                      | RX+, RX-:                                                |                                       |  |
|                      | Abs. max. input voltage:                                 | -7+12 V<br>(termination switched off) |  |
|                      | Abs. max. differential input voltage range:              | $\pm$ 6 V (termination switched on)   |  |
|                      | Min. input resistance:                                   | 44 kΩ<br>(termination switched off)   |  |
|                      | TX+, TX-:                                                |                                       |  |
|                      | Abs. max. output voltage:                                | -7+12 V<br>(termination switched off) |  |
|                      | Max. output short-circuit current:                       | -250+300 mA                           |  |
|                      | RS232:                                                   |                                       |  |
|                      | RxD, CTS:                                                |                                       |  |
|                      | Abs. max. input voltage:                                 | ±25 V                                 |  |
|                      | Min. input resistance:                                   | 3 kΩ                                  |  |
|                      | TxD, RTS:                                                |                                       |  |
|                      | Abs. max. output voltage:                                | ±13.2 V                               |  |
|                      | Max. output short-circuit current:                       | ±60 mA                                |  |
|                      | Short-circuit duration:                                  | continuous                            |  |
|                      | Digital I/O:                                             |                                       |  |
|                      | DIN1, DIN2, DIN3:                                        |                                       |  |
|                      | Abs. max. input voltage:                                 | ±31 V                                 |  |
|                      | Abs. max. differential voltage between<br>GNDIO and GND: | 60 V AC or $\pm 85$ V DC              |  |
|                      | Min. input resistance:<br>VDCIO:                         | 8.2 kΩ                                |  |

|                      | Abs. max. input voltage:                                                                                                    | ±31 V                    |  |
|----------------------|----------------------------------------------------------------------------------------------------|--------------------------|--|
|                      | Min. input voltage:                                                                                                    | +12 V                    |  |
|                      | Abs. max. differential voltage between GNDIO and GND:                                                                                                    | 60 V AC or $\pm 85$ V DC |  |
|                      | DOUT1, DOUT2, DOUT3:                                                                                                    |                          |  |
|                      | Abs. max. output current (normal operation):                                                                                                    | ≤ 0.7 A                  |  |
|                      | Max. output current (reversed polarity operation):                                                                                                    | ≤ 2.5 A                  |  |
|                      | Abs. max. output voltage:                                                                                                    | $\pm 31$ V DC (= VDCIO)  |  |
| Grounding/earthing   | The weighing module does not require safety earthing due to the low voltage power supply input (SELV, PELV). Therefore no extra connection facilities for earthing are provided. However, if the customer decides to earth the module anyway there are several options: |                          |  |
|                      | • grounding/earthing through the machin                                                                                                    | ne frame,                |  |
|                      | • using one of the threads in the base pla                                                                                                    | ate or                   |  |
|                      | • grounding/earthing via the cable shield                                                                                                    | of the connection cable. |  |
|                      | In any case avoid forming ground loops!                                                                                                    |                          |  |
| Applied standards    | • IEC EN 61010-1                                                                                                    |                          |  |
|                      | <ul> <li>CAN/CSA-C22.2 No. 61010-1</li> </ul>                                                                                                    |                          |  |
|                      | • UL Std No. 61010A-1                                                                                                    |                          |  |
|                      | • EN 61326+A1+A2+A3 (Class B + Ind                                                                                                    | ustrial environments)    |  |
|                      | • FCC Part 15 (Class A),                                                                                                    |                          |  |
|                      | <ul> <li>AS/NZS 4251.1</li> </ul>                                                                                                    |                          |  |
|                      | <ul> <li>AS/NZS 61000 4252.1</li> </ul>                                                                                                    |                          |  |
|                      | ATEX:                                                                                                    |                          |  |
|                      | <ul> <li>EN 60079-0 (IEC 60079-0)</li> </ul>                                                                                                    |                          |  |
|                      | <ul> <li>EN 60079-15 (IEC 60079-15)</li> </ul>                                                                                                    |                          |  |
| Classification       | II 3G Ex nA ic IIC T6 Gc                                                                                                    |                          |  |
| Degree of protection | IP44                                                                                                    |                          |  |
| Application range    | • For use only in closed and clean interio                                                                                                    | or rooms                 |  |
|                      | • Ex hazardous area, Zone 2 Gas Group                                                                                                    | s IIA, IIB and IIC, T6   |  |

# 6.3 Model-specific Data

# 6.3.1 WMS weigh modules with internal adjustment

| Parameter                                                                                  |                         | WMS104C                                     | WMS404C                                                      |  |
|--------------------------------------------------------------------------------------------|-------------------------|---------------------------------------------|--------------------------------------------------------------|--|
| Nominal                                                                                    |                         |                                             |                                                              |  |
| Maximum capacity                                                                           |                         | 120 g                                       | 410 g                                                        |  |
| Readability                                                                                |                         | 0.1 mg                                      | 0.1 mg                                                       |  |
| Measuring properties                                                                       |                         |                                             |                                                              |  |
| Temperature range                                                                          |                         | 10 30                                       | 0° (                                                         |  |
| Humidity range                                                                             |                         | 20 80                                       | % rH                                                         |  |
| Limit values                                                                               |                         |                                             |                                                              |  |
| Repeatability (at nominal load)                                                            | sd                      | 0.12 mg (100 g)                             | 0.1 mg (400 g)                                               |  |
| Linearity deviation                                                                        |                         | 0.25 mg                                     | 0.4 mg                                                       |  |
| Eccentric load deviation (test load)                                                       |                         | 0.5 mg (50 g)                               | 1 mg (200 g)                                                 |  |
| Sensitivity offset (test load)                                                             |                         | 0.5 mg (100 g)                              | 2 mg (400 g)                                                 |  |
| Sensitivity temperature drift 1)                                                           |                         | 0.00015%/°C•R <sub>nt</sub>                 | 0.00015%/°C•R <sub>nt</sub>                                  |  |
| Sensitivity stability                                                                      |                         | 0.00025%/a•R <sub>nt</sub>                  | 0.00025%/a•R <sub>nt</sub>                                   |  |
| Typical values                                                                             |                         |                                             |                                                              |  |
| Repeatability                                                                              | sd                      | 0.08 mg                                     | 0.08 mg                                                      |  |
| Differential linearity deviation                                                           | sd                      | 0.08 mg                                     | 0.25 mg                                                      |  |
| Differential eccentric load deviation (measured at)                                        | sd                      | 0.2 mg (100 g)                              | 0.6 mg (200 g)                                               |  |
| Sensitivity offset (measured at)                                                           |                         | 0.24 mg (100 g)                             | 0.95 mg (400 g)                                              |  |
| Minimum weight (acc. to USP)                                                               |                         | 160 mg                                      | 160 mg                                                       |  |
| Minimum weight (U=1%, k=2)                                                                 |                         | 16 mg                                       | 16 mg                                                        |  |
| Typical uncertainties & more                                                               |                         |                                             |                                                              |  |
| Repeatability                                                                              |                         | 0.12 mg                                     | 0.08 mg                                                      |  |
| Differential linearity deviation                                                           | sd                      | √(8 x 10 <sup>-8</sup> mg⋅R <sub>nt</sub> ) | $\sqrt{4 \text{ x } 10^{-8} \text{ mg} \cdot \text{R}_{nt}}$ |  |
| Differential eccentric load deviation                                                      | sd                      | 0.0003%·R <sub>nt</sub>                     | 0.00015%·R <sub>nt</sub>                                     |  |
| Sensitivity offset                                                                         |                         | 0.00012%·R <sub>nt</sub>                    | 0.00012%·R <sub>nt</sub>                                     |  |
| Dynamics                                                                                   |                         |                                             |                                                              |  |
| Settling time, typ. 2)                                                                     |                         | 0.8 s                                       | ;                                                            |  |
| Interface update rate max.                                                                 | 92/s                    |                                             |                                                              |  |
| Dimensions of WMS weigh modules                                                            |                         |                                             |                                                              |  |
| Height (incl. weighing platform) $\times$ width $\times$ length of short (long) base plate | 126 × 59 × 238 (268) mm |                                             |                                                              |  |
| Diameter of round weighing platform                                                        | 54 mm                   |                                             |                                                              |  |
| Square weighing platform                                                                   | 58 × 58 mm              |                                             |                                                              |  |
| Weight with square weighing platform                                                       | 2.8 kg                  |                                             |                                                              |  |

#### Legend

2)

<sup>1)</sup> Temperature range 10 ... 30 °C.

| Parameter                                                                                  |                         | WMS1203C                                    | WMS6002C                                      |  |  |
|--------------------------------------------------------------------------------------------|-------------------------|---------------------------------------------|-----------------------------------------------|--|--|
| Nominal                                                                                    |                         |                                             |                                               |  |  |
| Maximum capacity                                                                           |                         | 1220 g                                      | 6.2 kg                                        |  |  |
| Readability                                                                                |                         | 1 mg                                        | 10 mg                                         |  |  |
| Measuring properties                                                                       |                         |                                             |                                               |  |  |
| Temperature range                                                                          |                         | 10 30 °C                                    |                                               |  |  |
| Humidity range                                                                             |                         | 20 80                                       | % rH                                          |  |  |
| Limit values                                                                               |                         |                                             |                                               |  |  |
| Repeatability (at nominal load)                                                            | sd                      | 1 mg (1200 g)                               | 10 mg (6 kg)                                  |  |  |
| Linearity deviation                                                                        |                         | 3 mg                                        | 30 mg                                         |  |  |
| Eccentric load deviation (test load)                                                       |                         | 5 mg (500 g)                                | 50 mg (2 kg)                                  |  |  |
| Sensitivity offset (test load)                                                             |                         | 10 mg (1200 g)                              | 80 mg (6 kg)                                  |  |  |
| Sensitivity temperature drift <sup>1)</sup>                                                |                         | 0.00015%/°C•R <sub>nt</sub>                 | 0.00015%/°C•R <sub>nt</sub>                   |  |  |
| Sensitivity stability                                                                      |                         | 0.00025%/a•R <sub>nt</sub>                  | 0.00025%/a•R <sub>nt</sub>                    |  |  |
| Typical values                                                                             |                         |                                             |                                               |  |  |
| Repeatability                                                                              | sd                      | 0.8 mg                                      | 6 mg                                          |  |  |
| Differential linearity deviation                                                           | sd                      | 2 mg                                        | 19 mg                                         |  |  |
| Differential eccentric load deviation (measured at)                                        | sd                      | 3 mg (500 g)                                | 32 mg (2 kg)                                  |  |  |
| Sensitivity offset (measured at)                                                           |                         | 2.9 mg (1200 g)                             | 24 mg (6 kg)                                  |  |  |
| Minimum weight (acc. to USP)                                                               |                         | 1600 mg                                     | 12000 mg                                      |  |  |
| Minimum weight (U=1%, k=2)                                                                 |                         | 160 mg                                      | 1200 mg                                       |  |  |
| Typical uncertainties & more                                                               |                         |                                             |                                               |  |  |
| Repeatability                                                                              |                         | 0.8 mg                                      | 6 mg                                          |  |  |
| Differential linearity deviation                                                           | sd                      | √(8 x 10 <sup>-7</sup> mg⋅R <sub>nt</sub> ) | √(1.5 x 10 <sup>-5</sup> mg·R <sub>nt</sub> ) |  |  |
| Differential eccentric load deviation                                                      | sd                      | 0.0003%·R <sub>nt</sub>                     | 0.0008%·R <sub>nt</sub>                       |  |  |
| Sensitivity offset                                                                         |                         | 0.00012%·R <sub>nt</sub>                    | 0.0002%·R <sub>nt</sub>                       |  |  |
| Dynamics                                                                                   |                         |                                             |                                               |  |  |
| Settling time, typ. 2)                                                                     |                         | 0.8 s                                       |                                               |  |  |
| Interface update rate max.                                                                 | 92/s                    |                                             |                                               |  |  |
| Dimensions of WMS weigh modules                                                            |                         |                                             |                                               |  |  |
| Height (incl. weighing platform) $\times$ Width $\times$ Length of short (long) base plate | 126 × 59 × 238 (268) mm |                                             |                                               |  |  |
| Diameter of round weighing platform                                                        |                         | 54 mr                                       | n                                             |  |  |
| Square weighing platform                                                                   |                         | 58 x 58                                     | mm                                            |  |  |
| Weight with square weighing platform                                                       | 3.2 kg                  |                                             |                                               |  |  |

# Legend

2)

<sup>1)</sup> Temperature range 10 ... 30 °C.

# 6.3.2 WMS weigh modules without internal adjustment

| Parameter                                                                                  |                         | WMS204                                      | WMS403                                      |  |
|--------------------------------------------------------------------------------------------|-------------------------|---------------------------------------------|---------------------------------------------|--|
| Nominal                                                                                    |                         |                                             |                                             |  |
| Maximum capacity                                                                           |                         | 220 g                                       | 410 g                                       |  |
| Readability                                                                                |                         | 0.1 mg                                      | 1 mg                                        |  |
| Measuring properties                                                                       |                         |                                             |                                             |  |
| Temperature range                                                                          |                         | 10 30                                       | О°                                          |  |
| Humidity range                                                                             |                         | 20 80%                                      | 6 rH                                        |  |
| Limit values                                                                               |                         |                                             |                                             |  |
| Repeatability (at nominal load)                                                            | sd                      | 0.2 mg (200 g)                              | 1 mg (400 g)                                |  |
| Linearity deviation                                                                        |                         | 0.4 mg                                      | 2 mg                                        |  |
| Eccentric load deviation (test load)                                                       |                         | 1 mg (100 g)                                | 2 mg (200 g)                                |  |
| Sensitivity offset (test load)                                                             |                         | 1 mg (200 g)                                | 2 mg (400 g)                                |  |
| Sensitivity temperature drift 1)                                                           |                         | 0.00015%/°C•R <sub>nt</sub>                 | 0.00015%/°C•R <sub>nt</sub>                 |  |
| Sensitivity stability                                                                      |                         | 0.00025%/a•R <sub>nt</sub>                  | 0.00025%/a•R <sub>nt</sub>                  |  |
| Typical values                                                                             |                         |                                             |                                             |  |
| Repeatability                                                                              | sd                      | 0.12 mg                                     | 0.5 mg                                      |  |
| Differential linearity deviation                                                           | sd                      | 0.25 mg                                     | 1.3 mg                                      |  |
| Differential eccentric load deviation (measured at)                                        | sd                      | 0.6 mg (100 g)                              | 1 mg (200 g)                                |  |
| Sensitivity offset (measured at)                                                           |                         | 0.24 mg (100 g)                             | 0.95 mg (400 g)                             |  |
| Minimum weight (acc. to USP)                                                               |                         | 240 mg                                      | 1000 mg                                     |  |
| Minimum weight (U=1%, k=2)                                                                 |                         | 24 mg                                       | 100 mg                                      |  |
| Typical uncertainties & more                                                               |                         |                                             |                                             |  |
| Repeatability                                                                              |                         | 0.12 mg                                     | 0.5 mg                                      |  |
| Differential linearity deviation                                                           | sd                      | √(8 x 10 <sup>-8</sup> mg⋅R <sub>nt</sub> ) | √(1 x 10 <sup>-6</sup> mg⋅R <sub>nt</sub> ) |  |
| Differential eccentric load deviation                                                      | sd                      | 0.0003%·R <sub>nt</sub>                     | 0.00025%·R <sub>nt</sub>                    |  |
| Sensitivity offset                                                                         |                         | 0.00012%·R <sub>nt</sub>                    | 0.00012%·R <sub>nt</sub>                    |  |
| Dynamics                                                                                   |                         |                                             |                                             |  |
| Settling time, typ. <sup>2)</sup>                                                          |                         | 0.8 s                                       |                                             |  |
| Interface update rate max.                                                                 |                         | 92/s                                        |                                             |  |
| Dimensions of WMS weigh modules                                                            |                         |                                             |                                             |  |
| Height (incl. weighing platform) $\times$ width $\times$ length of short (long) base plate | 126 × 59 × 238 (268) mm |                                             |                                             |  |
| Diameter of round weighing platform                                                        | 54 mm                   |                                             |                                             |  |
| Square weighing platform                                                                   | 58 × 58 mm              |                                             |                                             |  |
| Weight with square weighing platform                                                       | 2.8 kg                  |                                             |                                             |  |

#### Legend

<sup>1)</sup> Temperature range 10 ... 30 °C. <sup>2)</sup> The time between placing the wei

| Parameter                                                                                  |                         | WMS803                                        | WMS4002                                       |  |
|--------------------------------------------------------------------------------------------|-------------------------|-----------------------------------------------|-----------------------------------------------|--|
| Nominal                                                                                    |                         |                                               |                                               |  |
| Maximum capacity                                                                           |                         | 820 g                                         | 4.2 kg                                        |  |
| Readability                                                                                |                         | 1 mg                                          | 10 mg                                         |  |
| Measuring properties                                                                       |                         |                                               | ·                                             |  |
| Temperature range                                                                          |                         | 10 30                                         | ٥°C                                           |  |
| Humidity range                                                                             |                         | 20 80%                                        | % rH                                          |  |
| Limit values                                                                               |                         |                                               |                                               |  |
| Repeatability (at nominal load)                                                            | sd                      | 1 mg (800 g)                                  | 10 mg (4 kg)                                  |  |
| Linearity deviation                                                                        |                         | 3 mg                                          | 30 mg                                         |  |
| Eccentric load deviation (test load)                                                       |                         | 5 mg (500 g)                                  | 50 mg (2 kg)                                  |  |
| Sensitivity offset (test load)                                                             |                         | 7 mg (800 g)                                  | 50 mg (4 kg)                                  |  |
| Sensitivity temperature drift 1)                                                           |                         | 0.00015%/°C•R <sub>nt</sub>                   | 0.00015%/°C•R <sub>nt</sub>                   |  |
| Sensitivity stability                                                                      |                         | 0.00025%/a•R <sub>nt</sub>                    | 0.00025%/a•R <sub>nt</sub>                    |  |
| Typical values                                                                             |                         |                                               |                                               |  |
| Repeatability                                                                              | sd                      | 0.8 mg                                        | 8 mg                                          |  |
| Differential linearity deviation                                                           | sd                      | 2 mg                                          | 20 mg                                         |  |
| Differential eccentric load deviation (measured at)                                        | sd                      | 3 mg (500 g)                                  | 32 mg (2 kg)                                  |  |
| Sensitivity offset (measured at)                                                           |                         | 0.24 mg (100 g)                               | 0.95 mg (400 g)                               |  |
| Minimum weight (acc. to USP)                                                               |                         | 1600 mg                                       | 16000 mg                                      |  |
| Minimum weight (U=1%, k=2)                                                                 |                         | 160 mg                                        | 1600 mg                                       |  |
| Typical uncertainties & more                                                               |                         |                                               |                                               |  |
| Repeatability                                                                              |                         | 0.8 mg                                        | 8 mg                                          |  |
| Differential linearity deviation                                                           | sd                      | √(1.2 x 10 <sup>-6</sup> mg⋅R <sub>nt</sub> ) | √(2.5 x 10 <sup>-5</sup> mg⋅R <sub>nt</sub> ) |  |
| Differential eccentric load deviation                                                      | sd                      | 0.0003%·R <sub>nt</sub>                       | 0.0008%·R <sub>nt</sub>                       |  |
| Sensitivity offset                                                                         |                         | 0.00012%·R <sub>nt</sub>                      | 0.00012%·R <sub>nt</sub>                      |  |
| Dynamics                                                                                   |                         |                                               |                                               |  |
| Settling time, typ. 2)                                                                     |                         | 0.8 s                                         |                                               |  |
| Interface update rate max.                                                                 | 92/s                    |                                               |                                               |  |
| Dimensions of WMS weigh modules                                                            |                         |                                               |                                               |  |
| Height (incl. weighing platform) $\times$ width $\times$ length of short (long) base plate | 126 × 59 × 238 (268) mm |                                               |                                               |  |
| Diameter of round weighing platform                                                        | 54 mm                   |                                               |                                               |  |
| Square weighing platform                                                                   | 58 × 58 mm              |                                               |                                               |  |
| Weight with square weighing platform                                                       | 3.2 kg                  |                                               |                                               |  |

# Legend

<sup>1)</sup> Temperature range 10 ... 30 °C. <sup>2)</sup> The time between placing the weight

# 6.4 Type designation code

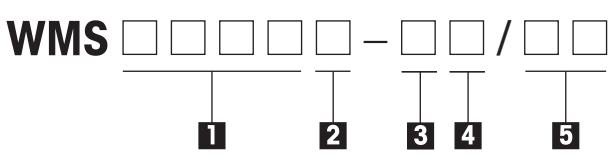

| # | Designation             | Configuration                                                                                                    |
|---|-------------------------|----------------------------------------------------------------------------------------------------|
| 1 | Capacity and resolution | 104, 204, 403, 404, 803, 1203, 4002, 6002                                                                                                    |
| 2 | Internal calibration    | (blank): no internal calibration<br><b>C:</b> with internal calibration                                                                                                    |
| 3 | Seal                    | L: Labyrinth<br>W: "Wash-down"                                                                                                    |
| 4 | Special versions        | (blank): Standard Software<br>S: Enhanced Software<br>X: Ex Zone 2 weigh module                                                                                                    |
| 5 | Options                 | <ul> <li>(blank): below connection, long base plate</li> <li>01: rear connection, long base plate</li> <li>10: below connection, short base plate</li> <li>11: rear connection, short base plate</li> </ul> |

# 6.5 Connector assignment

Assignment of the Binder series 423 19-pin connector (viewed from the solder side)

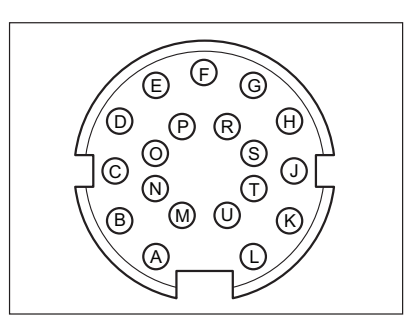

| The conductor | colors relate to the accessory connecting cable. |
|---------------|--------------------------------------------------|
| Dataflow: "   | " signal from / " signal to the weigh module     |

| PIN | Sig    | nal           | Conductor<br>colour | Description                                                               | Data<br>flow |
|-----|--------|---------------|---------------------|---------------------------------------------------------------------------|--------------|
| A   | VDC    | 12-24<br>V DC | grey/pink           | Positive terminal of the supply voltage<br>12-24 V DC nom. (10 - 29 V DC) |              |
| В   | GNDINT | RS232         | purple              | Earth for RS232                                                           |              |
| С   | RX-    | RS422         | black               | RS422 receive line                                                        | -            |
| D   | DIN2   | 10            | red                 | Digital input                                                             |              |
| Е   | GNDIO  | 10            | blue                | Negative terminal of the digital inputs/outputs                           |              |
| F   | DOUT2  | 10            | pink                | Digital output                                                            |              |
| G   | VDCIO  | 12-30<br>V DC | grey                | Positive terminal of the digital inputs/outputs                           |              |
| Н   | DIN1   | 10            | yellow              | Digital input                                                             |              |
| J   | DIN3   | 10            | green               | Digital input                                                             |              |
| K   | DOUT1  | 10            | brown               | Digital output                                                            |              |
| L   | TX+    | RS422         | white               | RS422 transmit line                                                       |              |
| М   | TXD    | RS232         | red/blue            | RS232 transmit line                                                       |              |
| Ν   | RXD    | RS232         | white/pink          | RS232 receive line                                                        |              |
| 0   | GND    | 0 V DC        | grey/brown          | Negative terminal of the supply voltage                                   |              |
| Р   | TX-    | RS422         | white/grey          | RS422 transmit line                                                       | -            |
| R   | CTS    | RS232         | yellow/brown        | RS232 flow control                                                        | -            |
| S   | RTS    | RS232         | white/yellow        | RS232 flow control                                                        |              |
| Т   | DOUT3  | 10            | brown/green         | Digital output                                                            |              |
| U   | RX+    | RS422         | white/green         | RS422 receive line                                                        | -            |

#### Note

A shielded cable must be used to prevent faults in the data transmission and/or weighing results. The shield must be connected to the connector housing (WMS weigh module housing) on one side and to the system ground on the other side; avoid ground loops. The best grounding scheme may only be determined by trial and error on site.

# 6.6 Dimension diagrams of the WMS weigh modules

The dimension diagrams all show the "wash-down" configuration. The only difference between these and the labyrinth variant is that the latter does not have the air connections on the bottom of the WMS weigh module.

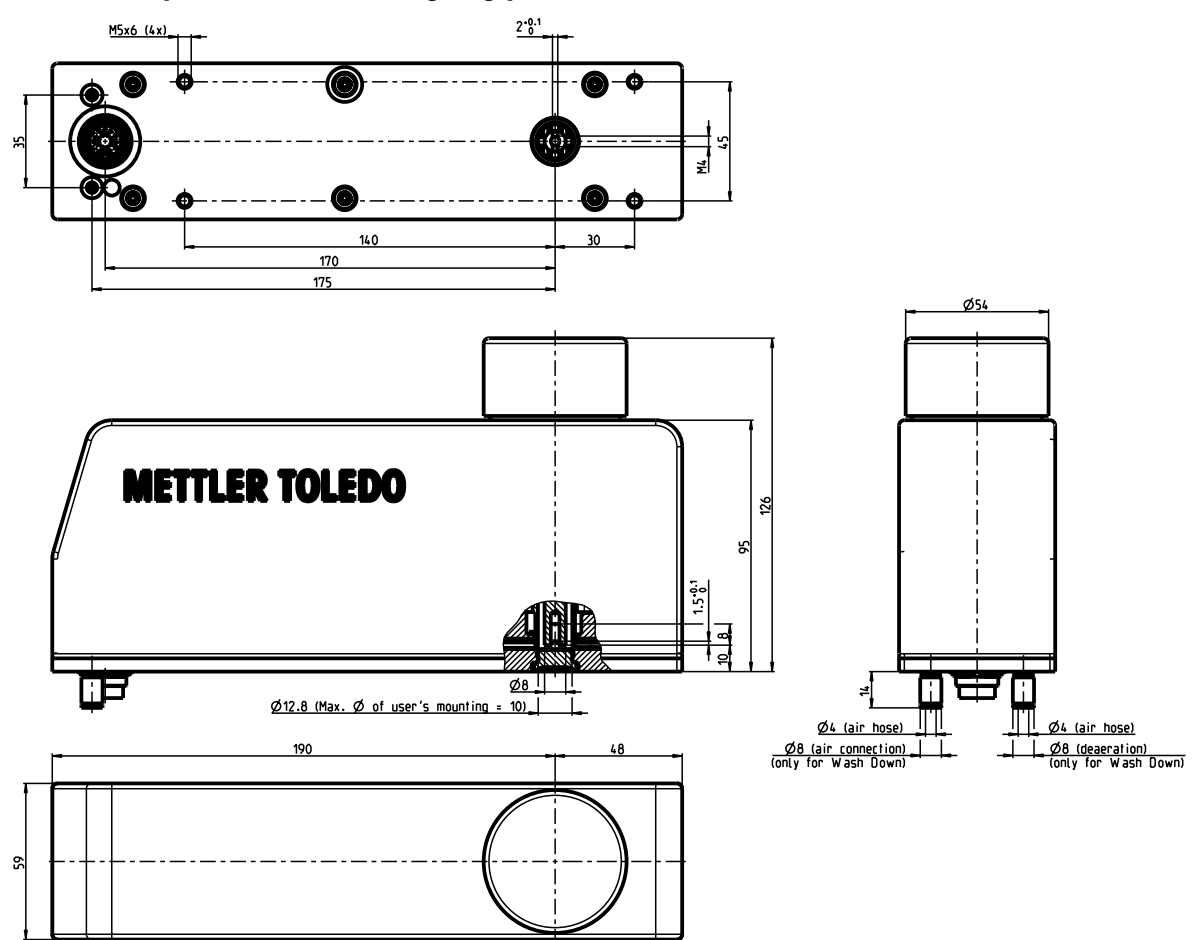

### Short base plate and round weighing platform, connector bottom

# Short base plate and square weighing platform, connector bottom

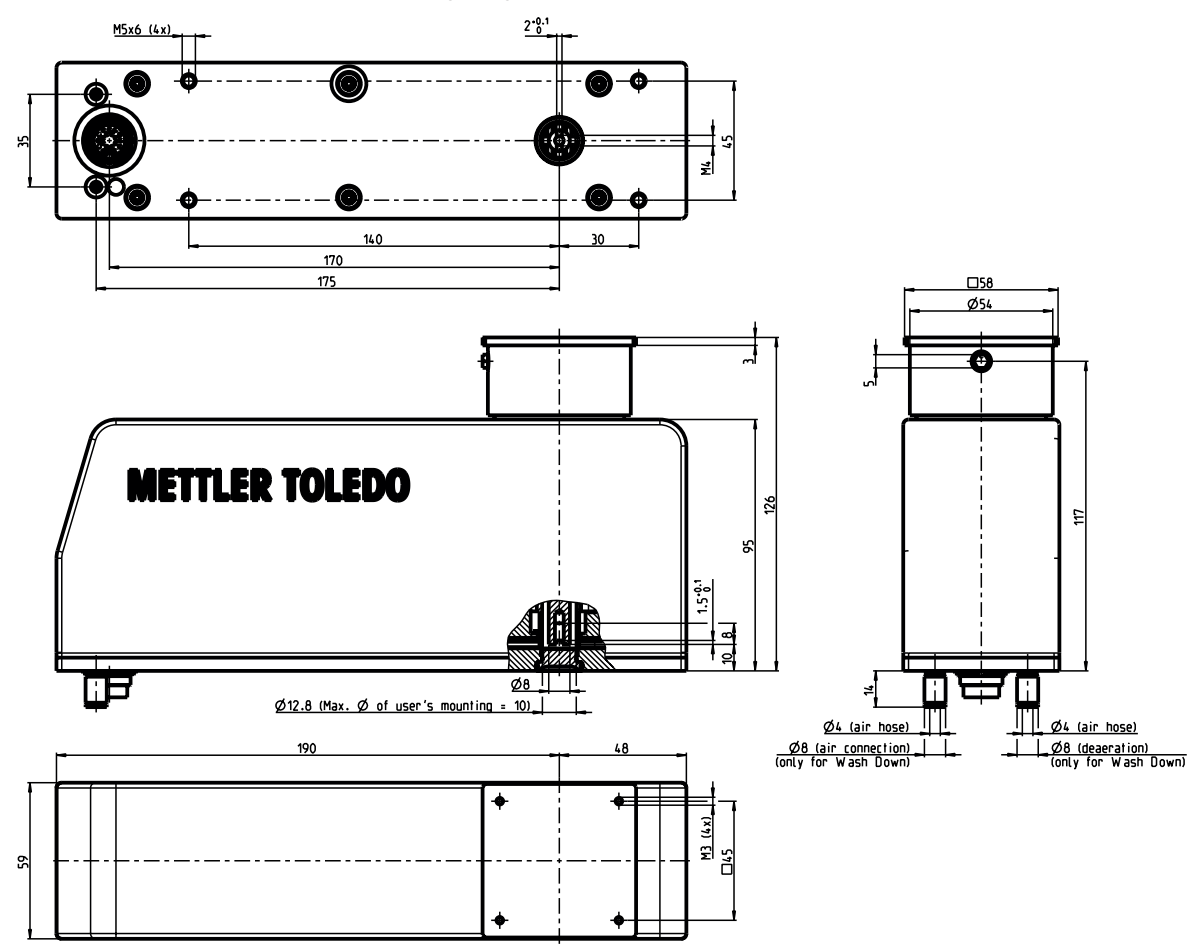

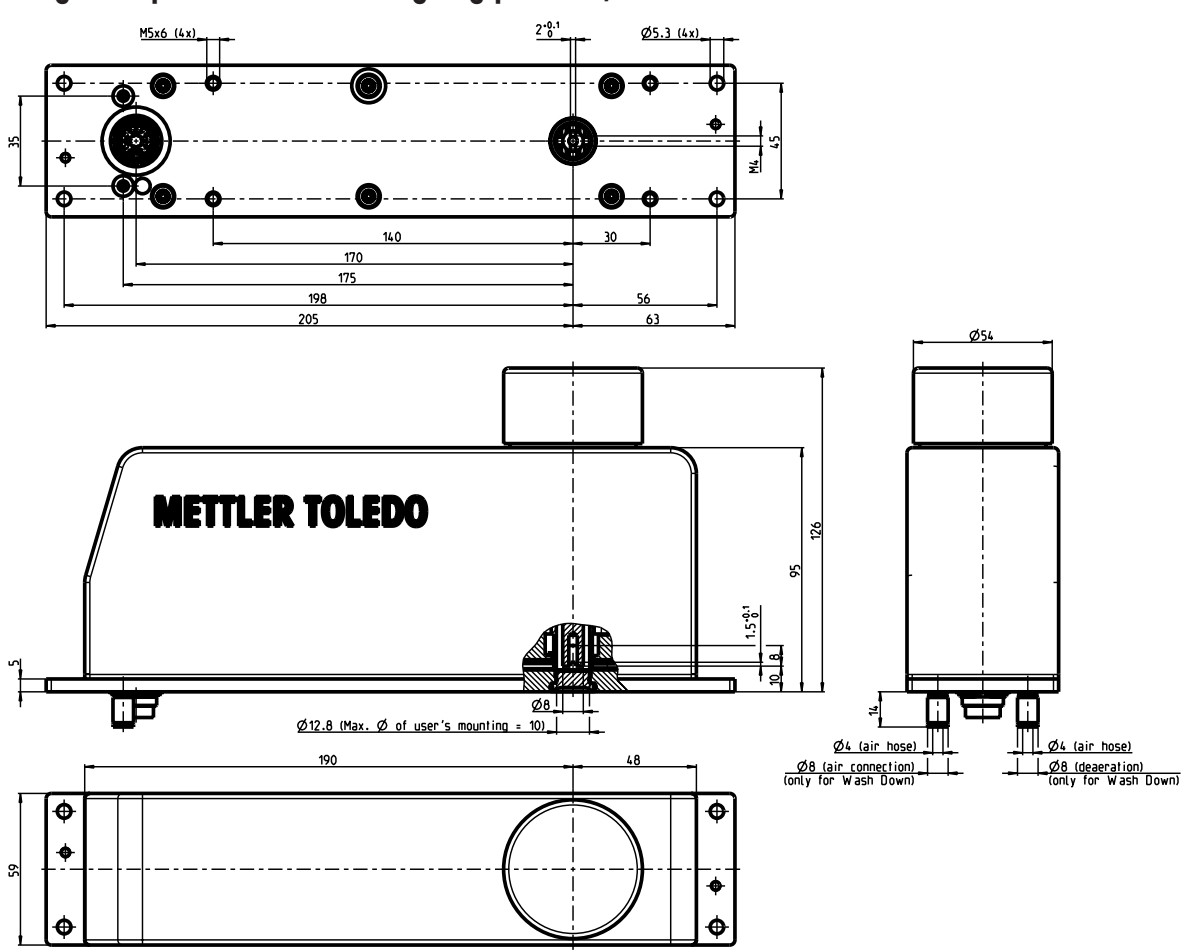

# Long base plate and round weighing platform, connector bottom

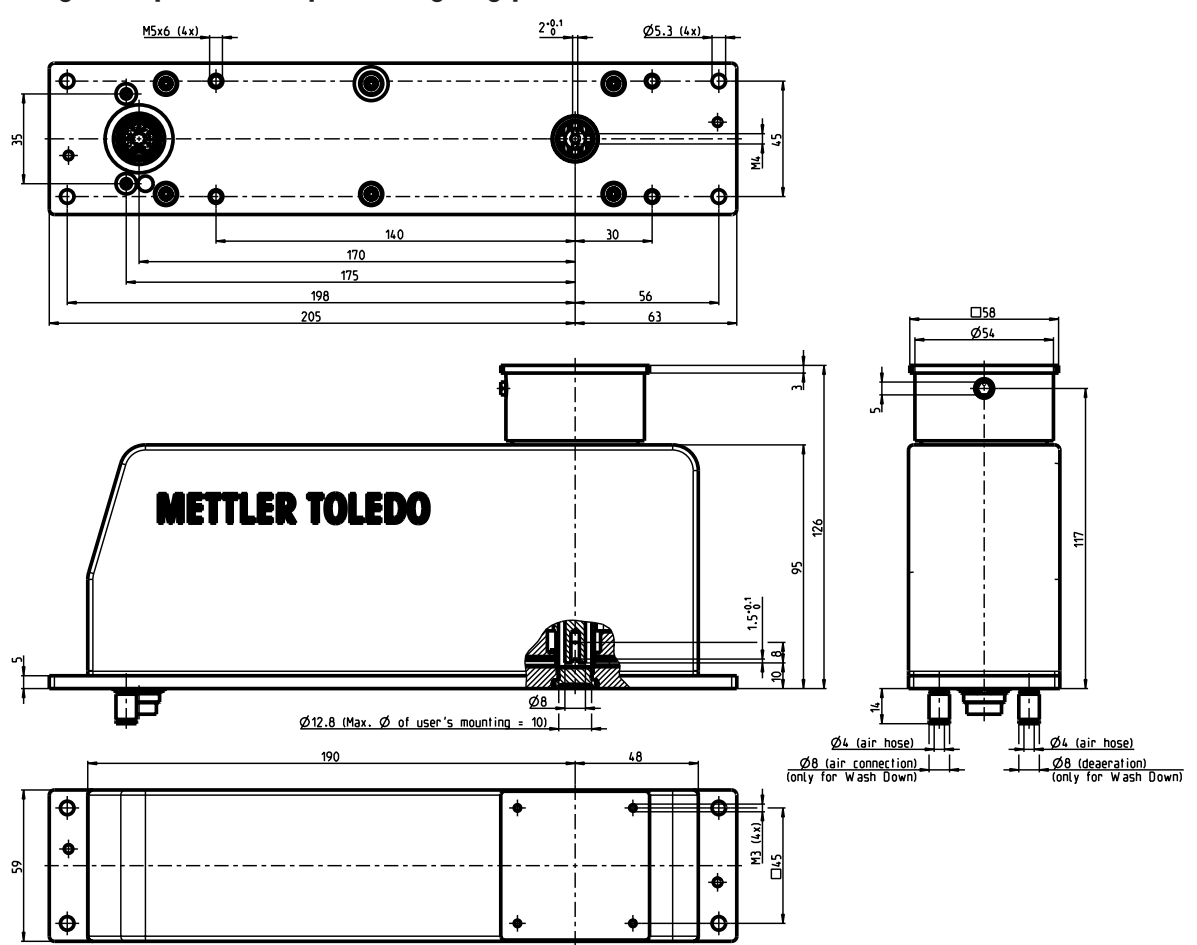

# Long base plate and square weighing platform, connector bottom

# Short base plate and round weighing platform, connector rear

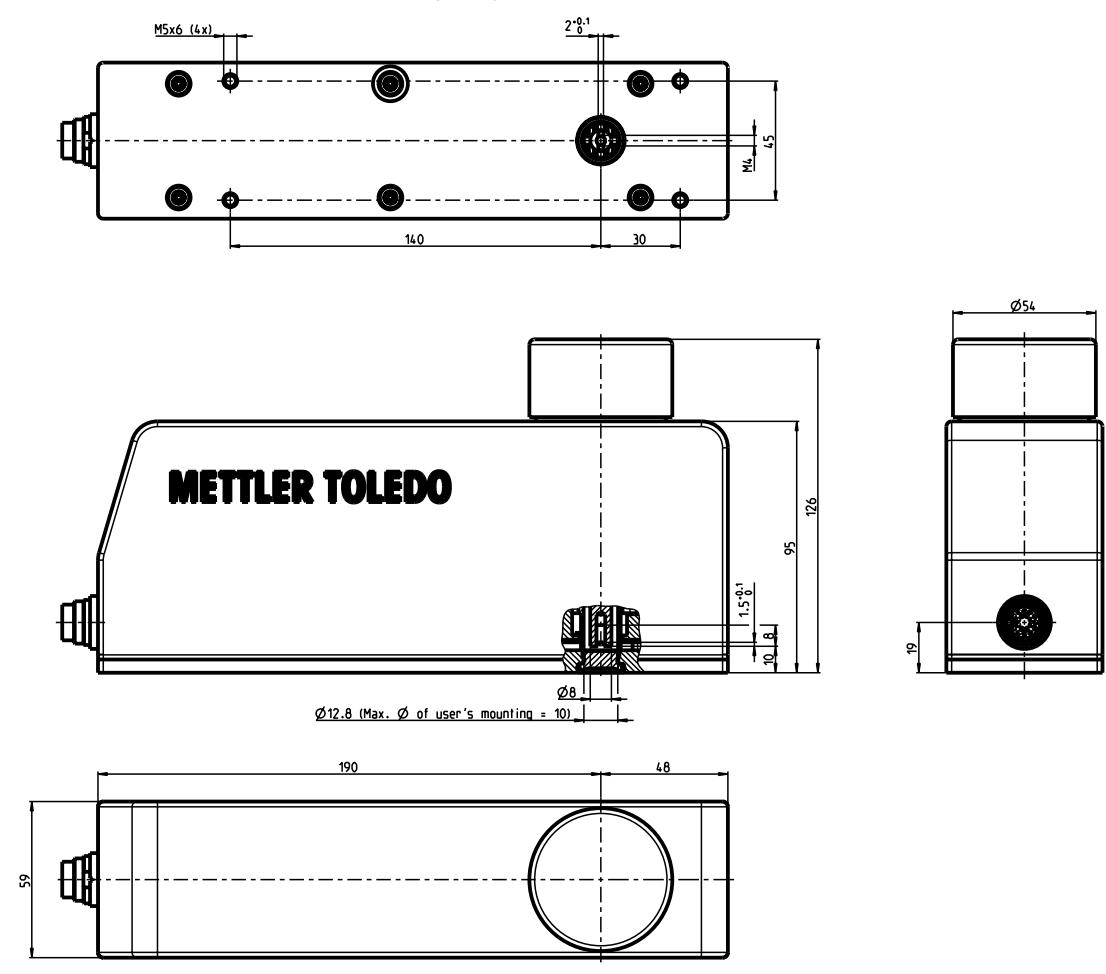

# Short base plate and square weighing platform, connector rear

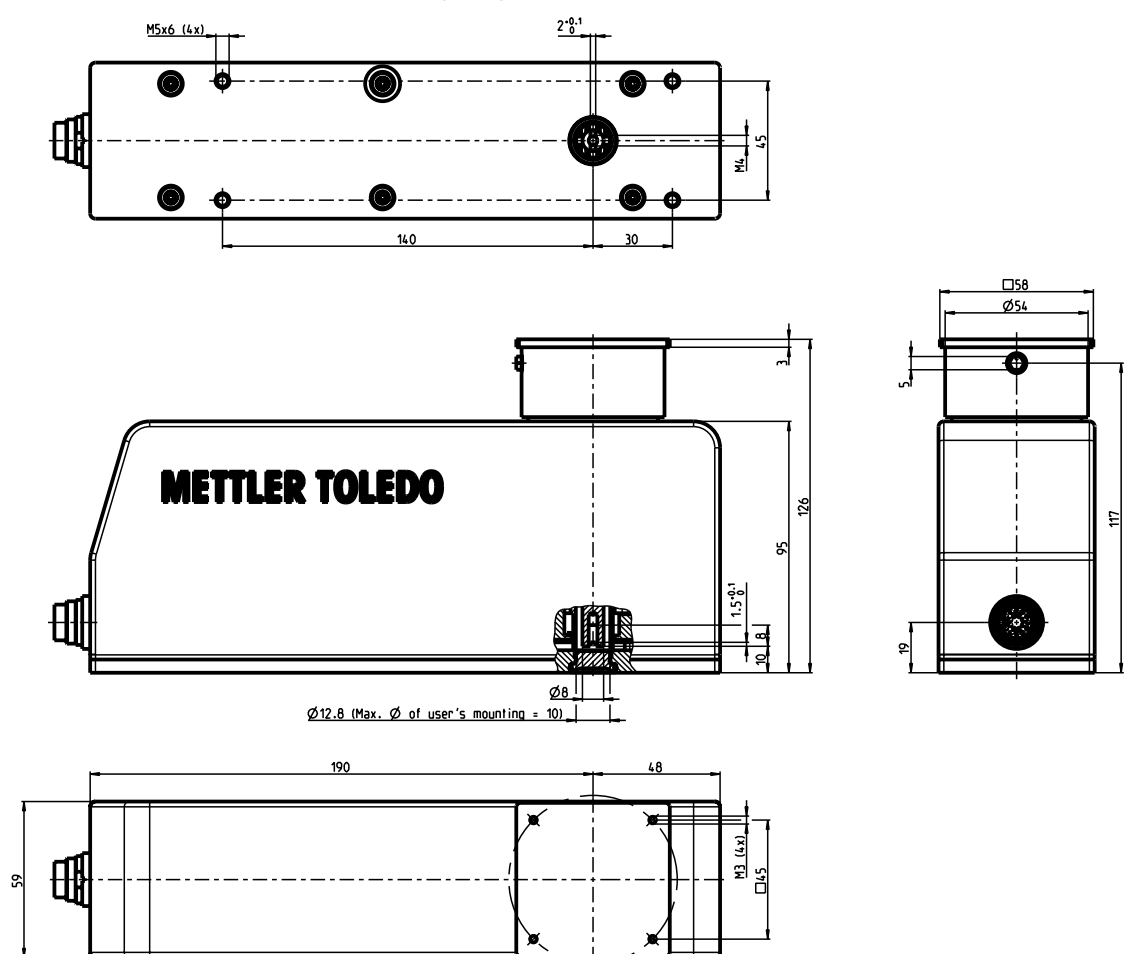

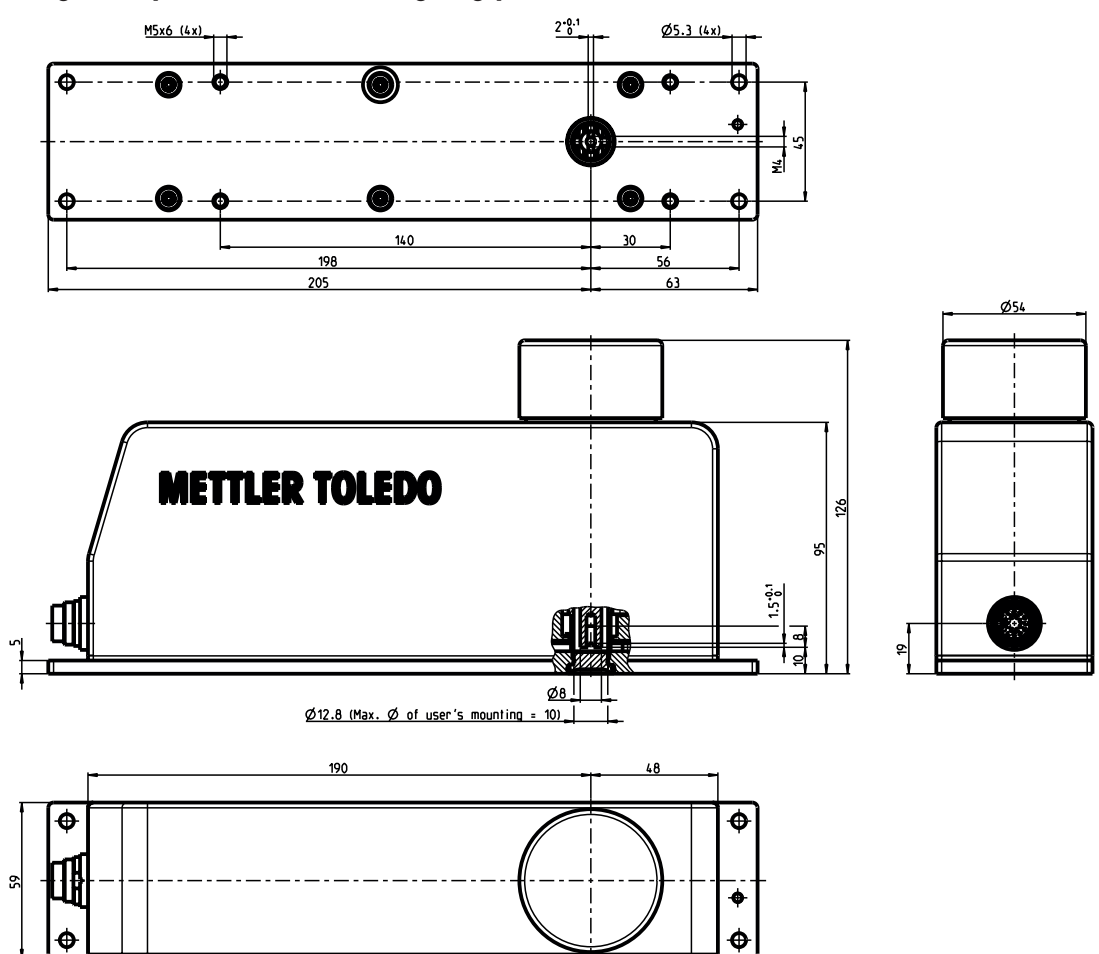

# Long base plate and round weighing platform, connector rear

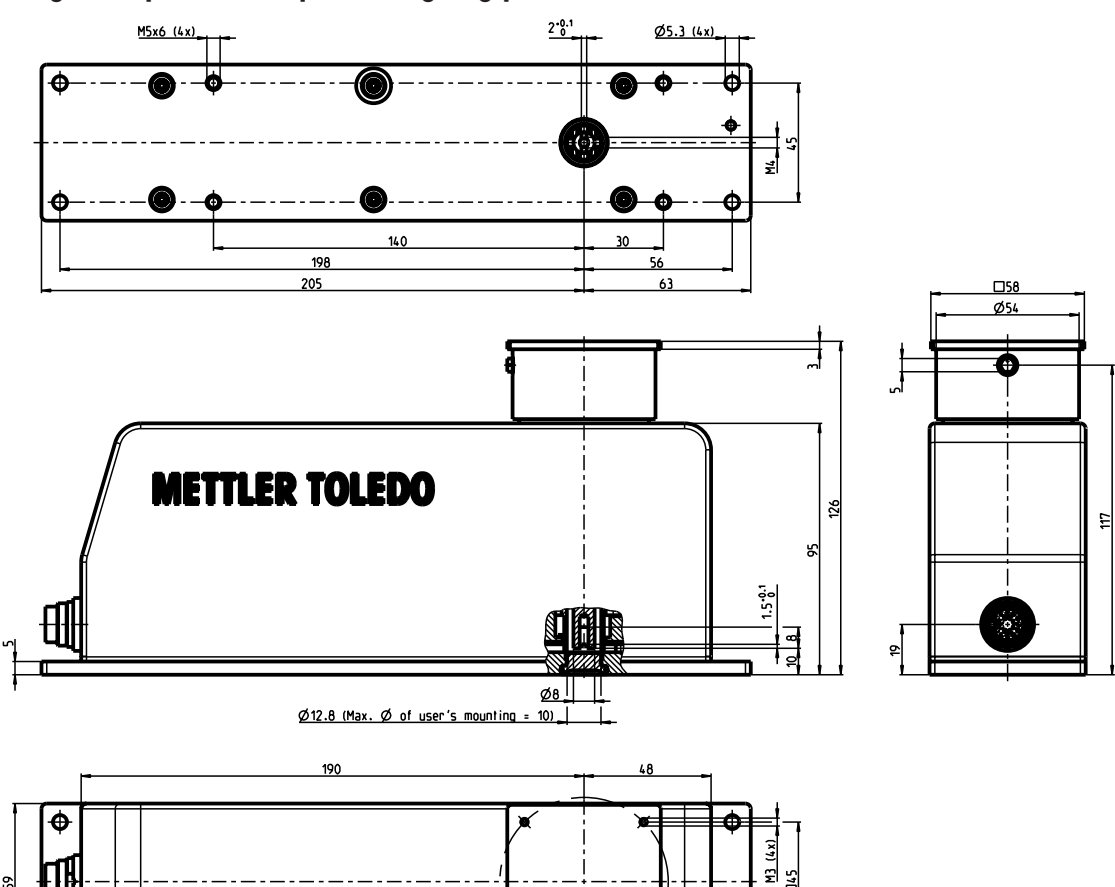

### Long base plate and square weighing platform, connector rear

WMS drill hole template

5

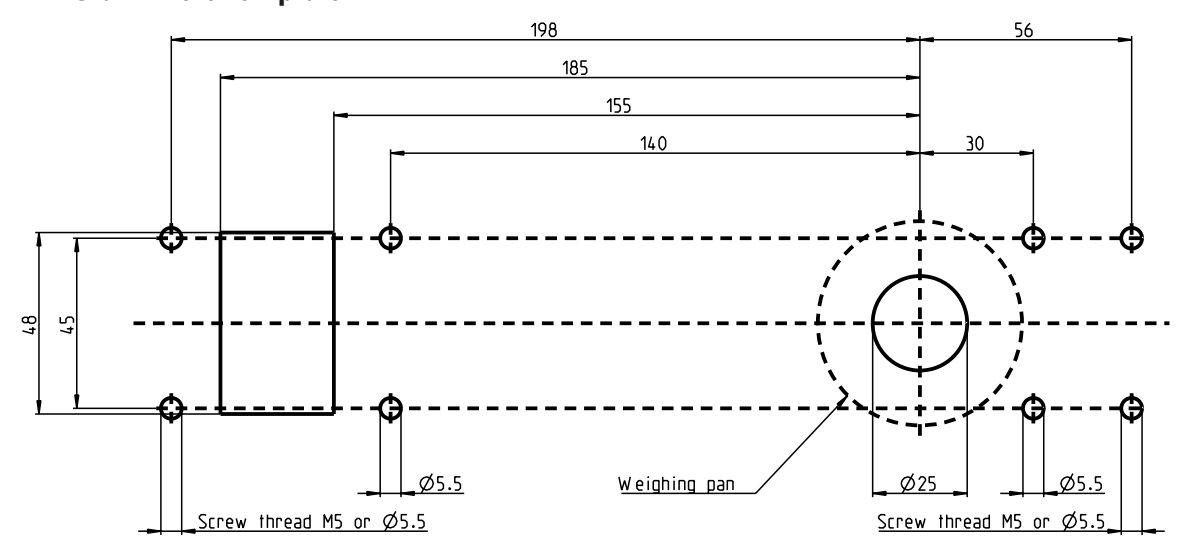

5

# 6.7 Interface specifications

# RS232 interface (service interface)

For the pin assignment see [Connector assignment ▶ Page 42].

| Interface type:            | Voltage-controlled interface in accordance with EIA RS-232C/DIN 66020 (CCITT V.24/ V.28) |                      |  |
|----------------------------|------------------------------------------------------------------------------------------|----------------------|--|
| Max. cable length:         | 15 m                                                                                     |                      |  |
| Signal level:              | Outputs: Inputs:                                                                         |                      |  |
|                            | +5 V+15 V (RL = 3 – 7 kOhm<br>-5 V15 V (RL = 3 – 7 kOhm                                  | +3 V25 V<br>-3 V25 V |  |
| Type of operation:         | full duplex                                                                              |                      |  |
| Type of trans-<br>mission: | bit serial, asynchronous                                                                 |                      |  |
| Transmission code:         | ASCII                                                                                    |                      |  |
| Baud rates:                | 600, 1200, 2400, 4800, 9600, 19200, 38400                                                |                      |  |
| Bits/parity:               | 7 Bit/Even, 7 Bit/Odd, 7 Bit/None, 8 Bit/None                                            |                      |  |
| Stop bits:                 | 1 stop bit                                                                               |                      |  |
| Handshake:                 | None, XON/XOFF, RTS/CTS                                                                  |                      |  |
| Line break:                | <cr><lf></lf></cr>                                                                       |                      |  |

# RS422 interface (data interface)

For the pin assignment see [Connector assignment ▶ Page 42].

| Interface type:            | Voltage-controlled interface in accordance with EIA RS422 standard (CCITT V.11, DIN 66259 Part 3) |      |  |
|----------------------------|---------------------------------------------------------------------------------------------------|------|--|
| Max. cable length:         | 1200 m                                                                                            |      |  |
| Signal level:              | Outputs: Inputs:                                                                                  |      |  |
|                            | ±6 V                                                                                              | ±3 V |  |
| Type of operation:         | full duplex                                                                                       |      |  |
| Type of trans-<br>mission: | bit serial, asynchronous                                                                          |      |  |
| Transmission code:         | ASCII                                                                                             |      |  |
| Baud rates:                | 600, 1200, 2400, 4800, 9600, 19200, 38400                                                         |      |  |
| Bits/parity:               | 7 Bit/Even, 7 Bit/Odd, 7 Bit/None, 8 Bit/None                                                     |      |  |
| Stop bits:                 | 1 stop bit                                                                                        |      |  |
| Handshake:                 | None, XON/XOFF, RTS/CTS                                                                           |      |  |
| Line break:                | <cr><lf></lf></cr>                                                                                |      |  |

# 7 Accessories and Spare Parts

Accessories from the METTLER TOLEDO range improve the functionality of your WMS weigh module and open up additional uses. This chapter contains a list of options that are currently available and a list of available spare parts.

# 7.1 WMS weigh module accessories

| Description                                         |                          |                      | Part No. |
|-----------------------------------------------------|--------------------------|----------------------|----------|
| Weighing platforms                                  |                          |                      |          |
| Round weighing platform ø 54 mm                     |                          |                      | 30007732 |
| Square weighing platform 58 x 58 mm, aluminu        | m, chrome plated         |                      | 30007731 |
| Square weighing platform 58 x 58 mm, stainless      | s steel X2CrNiMo17-12    | 2-2 (1.4404 or 316L) | 30090567 |
| Square weighing platform 58 x 58 mm with ball       | catch set, aluminum,     | chrome plated        | 30394320 |
| Square weighing platform 58 x 58 mm with ball       | catch set, stainless ste | eel (1.4404 or 316L) | 30394321 |
| Extension arms                                      |                          |                      |          |
| WMS Adapter pan, stainless steel X2CrNiMo17-1       | 2-2 (1.4404 or 316L      | )                    | 30095946 |
| WMS Adapter 55 mm, aluminum, chrome plated          |                          |                      | 30069348 |
| WMS Adapter 80 mm, aluminum, chrome plated          |                          |                      | 30069347 |
| Connecting cables                                   |                          |                      |          |
|                                                     | (Back view)              | (Top View)           |          |
|                                                     | Connector on the         | Connector on the     |          |
| WM Cable 180M/10 (10 m)                             |                          |                      | 11138861 |
| WM Cable 180M/5 (5 m)                               |                          |                      | 11138860 |
| WM Cable 90M/10 (10 m)                              |                          |                      | 11138863 |
| WM Cable $90M/5$ (5 m)                              |                          |                      | 11138862 |
| WM Cable 90H/10 (10 m)                              |                          |                      | 11138864 |
| WM Cable 90B/10 (10 m)                              |                          |                      | 11138865 |
| DSub9 m - open ends                                 |                          |                      | 11141979 |
| Connection module                                   |                          |                      |          |
| WMS ConBlock                                        | 11152000                 |                      |          |
| ConBlock-X                                          | 30374066                 |                      |          |
| Leveling aid                                        |                          |                      |          |
| WM levelling bubble for weigh modules with long     | g base plate             |                      | 42102807 |
| Stainless steel cover (to seal the top interface wh | en weighing from belo    | w)                   | 30005924 |

# 7.2 Optional accessories

#### Field bus modules

| Description | Part No. |
|-------------|----------|
| Profibus DP | 42102809 |
| ProfiNet IO | 42102859 |
| DeviceNet   | 42102810 |
| EtherNet/IP | 42102860 |
| CC-Link     | 30038775 |

#### Adjusting weights

| Description | CarePacs®            | Part No. | Individual weights | Part No. |
|-------------|----------------------|----------|--------------------|----------|
| WMS104C     | 100 g F2 / 5 g F2    | 11123002 | 100 g E2           | 00158457 |
| WMS204      | 200 g F2 / 10 g F1   | 11123001 | 200 g E2           | 00158467 |
| WMS403      | 200 g F2 / 20 g F1   | 11123000 | 200 g E2           | 00158467 |
| WMS404C     |                      |          | 200 g F1           | 00158677 |
| WMS803      | 500 g F2 / 20 g F1   | 11123007 | 500 g F1           | 00158687 |
| WMS1203C    | 1000 g F2 / 50 g F2  | 11123008 | 1000 g F1          | 00158697 |
| WMS4002     | 2000 g F2 / 200 g F2 | 11123010 | 2000 g F1          | 00158707 |
| WMS6002C    | 5000 g F2 / 200 g F2 | 11123011 | 5000 g F1          | 00158717 |

# 7.3 Spare parts

| Description                                           | Part No. |
|-------------------------------------------------------|----------|
| Eccentric pin for square weighing platform            | 11152022 |
| Ball catch set: Ball catch, latch and pressure spring | 30394322 |
| WMS packaging – foam material                         | 30295645 |
| WMS packaging – cardboard box                         | 30295646 |

# 7.4 Configuration tool

APW-Link<sup>™</sup> software configuration tool for weigh modules. Free download after registration:

# 7.5 WMS ConBlock

The WMS ConBlock is designed for DIN rail mounting, easing connection of the WMS weigh module to its environment.

The WMS ConBlock has green and yellow LEDs (1) to display the digital inputs and outputs and the power supplies. There are also builtin protective elements to protect the WMS weigh module against surges and reversed polarity.

The built-in service connector (2) (RS232 interface) facilitates access to the WMS weigh module for servicing.

The terminals (closed by a tension spring) for connecting the WMS weigh module (3) and the data cables and digital inputs and outputs (4) can be opened with a "0" size screwdriver.

The grounding point should be located at the switching cabinet power supply. The WMS ConBlock is also grounded via the DIN rail.

www.mt.com/APW-Link

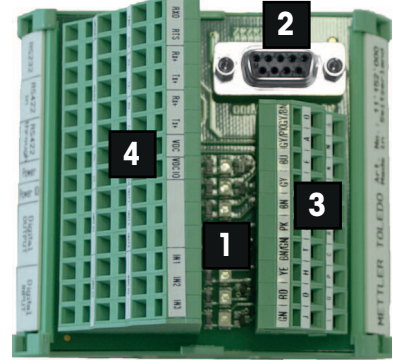

# 7.5.1 Connecting the WMS weigh module

All signals are delivered from the WMS weigh module to the WMS ConBlock by a cable. The corresponding terminals are identified with the respective pin designation in the Binder connector and by the conductor color.

| PIN           | J     | D              | Н             | Т              | F               | K      | G               | E             | Α            | 0             |
|---------------|-------|----------------|---------------|----------------|-----------------|--------|-----------------|---------------|--------------|---------------|
| Conduct<br>or | green | red            | yellow        | brown<br>green | pink            | brown  | grey            | blue          | grey<br>pink | grey<br>brown |
| color         | GN    | RD             | YE            | BN/GN          | PK              | BN     | GY              | BU            | GY/PK        | GY/BN         |
| Signal        | DIN3  | DIN2           | DIN1          | DOUT3          | DOUT2           | DOUT1  | VDCIO           | GNDIO         | VDC          | GND           |
| PIN           | L     | U              | Р             | С              | R               | В      | S               | N             | М            | 0             |
| Conduct<br>or | white | white<br>green | white<br>grey | black          | yellow<br>brown | purple | white<br>yellow | white<br>pink | red<br>blue  | Shielding     |
| color         | 14/11 |                |               | DIZ            | VE/DN           | DD     | WH/YE           |               |              |               |
|               | WH    | WH/GN          |               | Dr             | TL/DN           | FF     |                 |               | KD/D0        |               |

# 7.5.2 System connection side

The connection terminal strip is grouped according to the following functions: RS232 and RS422 interface, input voltages and digital inputs and outputs.

| RS232  |        | <b>RS422 (i</b> | n)  | RS422 (tl | hrough) | Power | Power IO | Digital<br>outputs     | Digital<br>inputs |
|--------|--------|-----------------|-----|-----------|---------|-------|----------|------------------------|-------------------|
| RXD    | RTS    | Rx+             | Tx+ | Rx+       | Tx+     | VDC   | VDCIO    | Unassign<br>ed         | IN1, IN2,<br>IN3  |
| TXD    | CTS    | Rx-             | Tx- | Rx-       | Tx-     | GND   | GNDIO    | Out1,<br>Out2,<br>Out3 | VDC IO            |
| GNDINT | shield | shield          |     | shield    |         | PE    | PE       | GND IO                 | GND IO            |

#### RS232

The signals from the service interface (RS232 interface) are delivered in parallel to the DSUB9 connector and to the terminals.

Note

Only one RS232 interface can be connected at any one time. METTLER TOLEDO recommends that the RS232 should be kept free for service and configuration use.

#### RS422

The RS422 interface is switched in parallel on the connection terminals (RS422 in and through) to make it easy to build an RS422 network.

#### **Digital inputs/outputs**

The WMS weigh module has three digital inputs and outputs. The associated VDC IO and GND IO are available on the terminal strip.

#### **Power supply**

The power supplies for the WMS weigh module and the digital inputs and outputs can have different voltages.

#### 🖹 Note

The permissible voltage range must be complied with. In addition, the power supply must be approved by the respective national test center of the country in which the WMS weigh module will be used.

#### **Status LEDs**

The status is displayed by green LEDs for the power supplies and yellow LEDs for the digital inputs and outputs. The status "ON" means that the power supply is available and that the input/output is "High". Correspondingly, "OFF" means that the power is off or the input/output is "Low".

# 7.6 ConBlock-X

ConBlock-X is designed for efficient and straightforward wiring of the connection cable in hazardous areas. It can be used with WMS Ex Zone 2 models.

All contacts are clearly labelled and easy to identify to avoid wiring errors during installation. These contacts make use of a spring mechanism for easy installation.

ConBlock-X has a protective housing (IP66) which enables its usage in wash-down applications. It can be used in the hazardous area, since it has the following hazardous area approvals: II 2G Ex eb IIC t6 Gb

II 2D Ex th IIIC T 85°C Db

ConBlock-X is grounded via the DIN rail.

Below you will find the drawing of the ConBlock-X with the designation of the spring contacts.

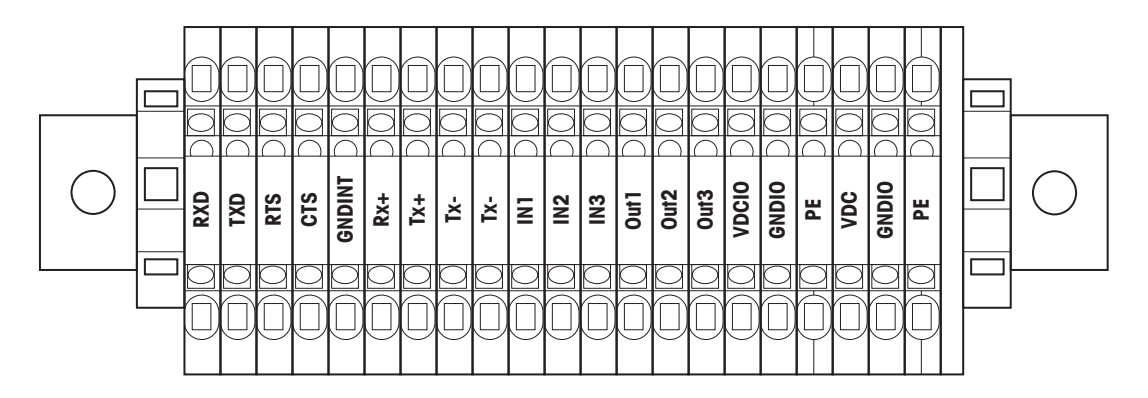

# 7.6.1 Connecting the WMS Ex Zone 2 weigh module

All signals are delivered from the WMS Ex Zone 2 weigh module to the ConBlock-X by a cable. The corresponding terminals are identified with the respective pin designation in the Binder connector and by the conductor color.

| Color  | green | red   | yellow | brown<br>green | pink   | brown  | grey   | blue  | grey<br>pink | grey<br>brown |
|--------|-------|-------|--------|----------------|--------|--------|--------|-------|--------------|---------------|
|        | GN    | RD    | YE     | BN/GN          | PK     | BN     | GY     | BU    | GY/PK        | GY/BN         |
| Signal | DIN3  | DIN2  | DIN1   | DOUT3          | DOUT2  | DOUT1  | VDCIO  | GNDIO | V DC         | GND           |
|        |       |       |        |                |        |        |        |       |              |               |
| Color  | white | white | white  | black          | yellow | purple | white  | white | red          | Shielding     |
|        |       | green | grey   |                | brown  |        | yellow | pink  | blue         |               |
|        | WH    | WH/GN | WH/GY  | BK             | YE/BN  | PP     | WH/YE  | WH/PK | RD/BU        |               |
| Signal | TX+   | RX+   | TX-    | RX-            | CTS    | GNDINT | RTS    | RXD   | TXD          | shield        |

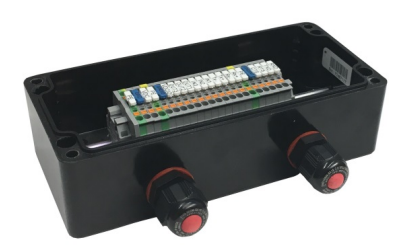

# 7.6.2 System connection side

The connection terminal strip is grouped according to the following functions: RS232 and RS422 interfaces, input voltages and digital inputs and outputs.

| RS     | 232    | RS  | 422 | Power | Inputs  | Digital inputs |
|--------|--------|-----|-----|-------|---------|----------------|
| RXD    | RTS    | Rx+ | Tx+ | V DC  | IN1     | OUT1           |
| TXD    | CTS    | Rx- | Tx- | GND   | <br>IN3 | <br>OUT3       |
| GNDINT | shield | shi | eld | PE    | GND IO  | V DC IO        |

#### **Power supply**

The power supplies for the WMS Ex Zone 2 weigh module and the digital inputs and outputs can have different voltages.

| ΞŊ/         |   |
|-------------|---|
| $\equiv //$ | N |
| =/          |   |

#### 🛛 Note

The permissible voltage range must be complied with. In addition, the power supply must be approved by the respective national test center of the country in which the WMS Ex Zone 2 weigh module will be used.

# 8 Certificates

# 8.1 Ex Zone 2 certificate

|      | SEV Verband für Elektro-, Energie- und Info                                                                                                    | ormationstechnik                                                                                                    | electr                                                                                   | <b>o</b> suisse 》                                                                              |
|------|----------------------------------------------------------------------------------------------------|----------------------------------------------------------------------------------------------------|------------------------------------------------------------------------------------------|------------------------------------------------------------------------------------------------|
|      |                                                                                                    | < x x                                                                                                    |                                                                                          |                                                                                                |
| (1)  | C                                                                                                    | onformity State                                                                                                    | ement                                                                                    |                                                                                                |
| (2)  | Equipment and protective system<br>atmospheres - Directive 94/9/EC                                                                                   | s intended for use in potenti                                                                                              | ially explosive                                                                          |                                                                                                |
| (3)  | Test certificate number:                                                                                                    | SEV 12 ATEX 0134 X                                                                                                    |                                                                                          |                                                                                                |
| (4)  | Equipment:                                                                                                    | Weighing module<br>Type WMS <sub>xy</sub> C-LX/ <sub>z</sub>                                                               |                                                                                          |                                                                                                |
| (5)  | Manufacturer:                                                                                                    | METTLER-TOLEDO AG                                                                                                    |                                                                                          | .65 1                                                                                          |
| (6)  | Address:                                                                                                    | Heuwinkelstrasse 3, CH-86                                                                                                  | 606 Nänikon                                                                              | The N                                                                                          |
| (7)  | This equipment and any accepta<br>and the documents therein referre                                                                                  | able variation thereto are sp<br>ed to.                                                                                    | pecified in the sche                                                                     | edule to this certificate                                                                      |
| (8)  | Electrosuisse SEV certifies that the<br>safety requirements relating to<br>intended for use in potentially exp<br>The results of the examination are | nis equipment has been four<br>the design and constructio<br>plosive atmospheres, given i<br>e recorded in confidential re | nd to comply with th<br>n of equipment an<br>n Annex II to the Di<br>port no. 11-IK-0597 | e essential health and<br>nd protective systems<br>rective.<br>201                             |
| (9)  | Compliance with the essential he                                                                                                    | alth and safety requirements                                                                                               | s has been assured                                                                       | by compliance with:                                                                            |
|      | EN 60079-0:09 E                                                                                                    | N 60079-15:10                                                                                                    |                                                                                          | CRIV                                                                                           |
| (10) | If the sign «X» is placed after th<br>special conditions for safe use sp                                                                             | e certificate number, it indi<br>ecified in the schedule to thi                                                            | cates that the equi<br>s certificate.                                                    | ipment is subjected to                                                                         |
| (11) | This Conformity Statement relate<br>accordance with Directive 94/9/<br>and the placing on the market of                                              | es only to the design and c<br>EC. Further requirements o<br>this equipment.                                               | onstruction of the s<br>f this directive app                                             | specified equipment in<br>ly to the manufacture                                                |
| (12) | The marking of the equipment sh                                                                                                    | all include the following:                                                                                                 |                                                                                          |                                                                                                |
|      |                                                                                                    | Il 3G Ex nA ic IIC T                                                                                                    | 6 Gc                                                                                     |                                                                                                |
|      |                                                                                                    | 5°C ≤Tamb ≤+40°0                                                                                                    | C, IP44                                                                                  |                                                                                                |
|      |                                                                                                    |                                                                                                    |                                                                                          |                                                                                                |
| +    | Electrosuisse<br>Notified Body ATEX                                                                                                    |                                                                                                    |                                                                                          | SWISS<br>R J Z                                                                                 |
| Mark |                                                                                                    |                                                                                                    |                                                                                          | 371FICAT                                                                                       |
| Prod | uct Certification                                                                                                    |                                                                                                    |                                                                                          | Fehraltorf, 2012-07-02                                                                         |
|      | . 10.                                                                                                    |                                                                                                    | SEV 12 ATE                                                                               | X 0134 X / page 1 of 2                                                                         |
| ABKe |                                                                                                    |                                                                                                    |                                                                                          |                                                                                                |
| ZAN  |                                                                                                    |                                                                                                    | Luppmenstrasse 1<br>CH-8320 Fehraltorf                                                   | Tel. +41 44 956 11 11<br>Fax +41 44 956 11 22<br>info@electrosulsse.ch<br>www.electrosulsse.ch |

electrosuisse >>> SEV Verband für Elektro-, Energie- und Informationstechnik (13)Appendix (14) **Conformity Statement** (15) Description of the equipment Description Weighing module Type WMS For the use in the automation industry and direct integration into installations there is the WMS family of weighing modules available. It features various communication ports, digital I/O and software with a broad range of useful special commands. For ease of calibration an internal calibration mechanism with a calibration weight and a small DC motor is built in. Ratings: Uin: 12...24 VDC +20 %/-15 % (10...29 VDC) Pnom: ≤1.5 W Pmax: ≤3.0 W (16) Test Report 11-IK-0597.01 (17) Special conditions for safe use To ensure an unintended separation before commissioning the weighing module the port 1. connector must be plugged in fully and the retaining ring has to be screwed in completely on this module. 2. The weighing modules may only be operated in a normal or a clean environment. They must not be used in dirty environments. 3. The weighing modules must be positioned so that the port connector of the weighing modules is located in an area where this is adequately protected against mechanical impact. (18) Fundamental essential health and safety requirements Fulfilled by the standards applied Electrosuisse Notified Body ATEX Martin Plüss Product Certification Fehraltorf, 2012-07-02 SEV 12 ATEX 0134 X / page 2 of 2 AMBKo Tel. +41 44 956 11 11 Luppmenstrasse 1 CH-8320 Fehraltorf Fax +41 44 956 11 22 info@electrosuisse.ch www.electrosuisse.ch

# Index

# A

| Accessories | 52 |
|-------------|----|
| Address     | 24 |
| Adjustment  | 27 |

# C

| Commissioning          | 29            |
|------------------------|---------------|
| ConBlock               | 6, 20, 53, 56 |
| Connections            |               |
| Digital inputs/outputs | 21            |
| Electrical             | 18            |
| Power supply           | 18            |
| RS232                  | 19            |
| RS422                  | 20            |
| Connector assignment   | 42            |

# D

| Date                   | 29     |
|------------------------|--------|
| Digital inputs/outputs | 21, 30 |
| Dimension diagrams     | 43     |
| Draft shield           | 8      |
| _                      |        |

# E

| Electrostatic charges | 8  |
|-----------------------|----|
| Error messages        | 31 |

# F

| FACT            | 30     |
|-----------------|--------|
| FastHost        | 30     |
| Filter          |        |
| Adaptive filter | 22     |
| Filter damping  | 22, 26 |

# I

| Initial adjustment        | 27         |
|---------------------------|------------|
| Installation instructions |            |
| Mechanical                | 7          |
| Round weighing platform   | 8          |
| Square weighing platform  | 8, 9       |
| Interface                 |            |
| RS232                     | 19, 23, 51 |
| RS422                     | 20, 23, 51 |
| IP protection             | 34         |
| L                         |            |

4, 14

Labyrinth ring

# Μ

| Materials                           | 35     |
|-------------------------------------|--------|
| MT-SICS                             |        |
| Commands                            | 23, 32 |
| Manual                              | 23, 32 |
| Ν                                   |        |
| Network                             | 24     |
| Ρ                                   |        |
| Power consumption                   | 34     |
| Power supply                        | 18, 34 |
| Pre-load                            | 10     |
| R                                   |        |
| Readability                         | 24     |
| S                                   |        |
| Seal                                | 16     |
| Stability criteria                  | 25     |
| т                                   |        |
| Technical data                      |        |
| Connector assignment                | 42     |
| Dimension diagrams                  | 43     |
| General                             | 34     |
| Modules without internal adjustment | 39, 40 |
| RS 422 interface                    | 51     |
| RS232 interface                     | 51     |
| Terminator                          | 24     |
| Test                                | 27     |
| Time                                | 29     |
| Timeout                             | 29     |
| U                                   |        |
| Update rate                         | 28     |
| W                                   |        |
| Wash-down                           | 16     |
| Weighing                            |        |
| below                               | 14     |
| Operation                           | 32     |
| platform                            | 5, 8   |
| Weight unit                         | 29     |

**To protect your product's future:** METTLER TOLEDO Service assures the quality, measuring accuracy and preservation of value of this product for years to come.

Please request full details about our attractive terms of service.

www.mt.com/wms

For more information

Mettler-Toledo GmbH Im Langacher 44 8606 Greifensee, Switzerland www.mt.com/contact

Subject to technical changes. © Mettler-Toledo GmbH 03/2021 11781358K en

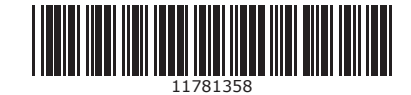